# Rozdział 22: Skróty klawiaturowe

# Dostosowywanie skrótów klawiaturowych

Program Photoshop pozwala obejrzeć listę wszystkich skrótów, a ponadto pozwala tworzyć i edytować skróty. Okno dialogowe Skróty klawiaturowe pełni funkcję edytora skrótów; zawiera polecenia dotyczące skrótów — nie tylko tych, które należą do domyślnego zestawu skrótów.

Niezależnie od stosowania skrótów klawiaturowych, można używać menu kontekstowych, które zapewniają szybki dostęp do poleceń potrzebnych w danej sytuacji. W menu kontekstowym są wyświetlane polecenia, które mogą być użyteczne w danym momencie (gdy jest aktywne pewne narzędzie, pewna paleta lub pewien wybór). Aby wyświetlić menu kontekstowe, kliknij w oknie dokumentu lub na wybranej palecie z wciśniętym prawym przyciskiem myszy (Windows) lub klawiszem Control (Mac OS).

### Definiowanie nowych skrótów klawiaturowych

- 1 Wykonaj jedną z następujących czynności:
- Wybierz polecenie Edycja > Skróty klawiaturowe.
- Wybierz polecenie Okno > Przestrzeń robocza > Skróty klawiaturowe i menu, po czym kliknij zakładkę Skróty klawiaturowe.
- 2 Wybierz zestaw skrótów z menu Zestaw w górnej części okna dialogowego Skróty klawiszowe i menu.
- **3** Wybierz typ skrótu z menu Skrót dla:

Menu aplikacji Pozwala dostosować skróty klawiaturowe dotyczące elementów z paska menu.

Menu paneli Umożliwia dostosowywanie skrótów klawiszowych dla elementów w menu paneli.

Narzędzia Pozwala dostosować skróty klawiaturowe dotyczące narzędzi z palety narzędziowej.

- 4 Wybierz skrót do zmodyfikowania z kolumny Skrót na przewijanej liście.
- 5 Wpisz nowy skrót.

Jeśli skrót klawiaturowy jest przypisany do innego polecenia lub narzędzia w danym zestawie, pojawia się ostrzeżenie. Aby przypisać skrót do nowego polecenia lub narzędzia i usunąć poprzednie przypisanie, kliknij przycisk Akceptuj. Po zmianie przypisania skrótu możesz wycofać zmianę, klikając przycisk Cofnij zmiany. Możesz też kliknąć przycisk Akceptuj i Przejdź do konfliktu, aby przypisać nowy skrót do drugiego polecenia lub narzędzia.

- 6 Po zakończeniu modyfikacji skrótów wykonaj jedną z następujących czynności:
- Aby zapisać wszystkie zmiany w postaci nowego zestawu skrótów klawiaturowych, kliknij przycisk Zapisz zestaw 
   Zmiany zostaną zapisane. Jeśli są zapisywane zmiany wprowadzone w domyślnym zestawie programu Photoshop, zostanie otwarte okno Zapisz. Wpisz nazwę nowego zestawu i kliknij Zapisz.
- Aby bieżący zestaw skrótów zapisać w postaci nowego zestawu, kliknij przycisk Zapisz zestaw jako a Woknie dialogowym Zapisz, wprowadź nazwę zestawu i kliknij Zapisz. Nowy zestaw skrótów będzie wyświetlany w menu pod wybraną nazwą.
- Aby unieważnić ostatnią zmianę bez zamykania okna, kliknij Cofnij.
- · Aby przywrócić domyślne ustawienia skrótu, kliknij Użyj domyślnych.
- · Aby unieważnić wszystkie wprowadzone zmiany i zamknąć okno, kliknij Anuluj.

**Uwaga:** Jeśli wprowadzone zmiany nie zostały zapisane, możesz kliknąć przycisk Anuluj, a tym samym odrzucić te zmiany i zamknąć okno dialogowe.

### Wyczyść skróty z polecenia lub narzędzia

- 1 Wybierz polecenie Edycja > Skróty klawiaturowe.
- 2 W oknie dialogowym Skróty klawiaturowe zaznacz nazwę polecenia lub narzędzia, którego skrót klawiaturowy ma zostać usunięty.
- **3** Kliknij Usuń skrót.

### Usuń zestaw skrótów

- 1 Wybierz polecenie Edycja > Skróty klawiaturowe.
- 2 W menu Zestaw zaznacz zestaw skrótów, który ma być usunięty.
- 3 Kliknij ikonę Usuń 🗃 , a następnie kliknij OK, aby zamknij okno dialogowe.

### Przeglądanie aktualnej listy skrótów

Aby zapoznać się z aktualną listą skrótów, należy wyeksportować skróty do pliku HTML, który można następnie wyświetlić lub wydrukować za pomocą przeglądarki internetowej.

- 1 Wybierz polecenie Edycja > Skróty klawiszowe.
- 2 Z menu Skróty dla wybierz typ skrótu: Menu aplikacji, Menu panelu lub Narzędzia.
- 3 Kliknij przycisk Podsumuj.

# Domyślne skróty klawiaturowe

### Skróty dotyczące zaznaczania narzędzi

Wciśnięcie klawisza tymczasowo aktywuje narzędzie. Zwolnienie klawisza powoduje powrót do poprzedniego narzędzia. (Informacje na temat dostosowywania skrótów można znaleźć w sekcji "Definiowanie nowych skrótów klawiaturowych" na stronie 642).

Uwaga: Aby przełączać narzędzia w grupie wielu narzędzi, należy wielokrotnie nacisnąć ten sam klawisz skrótu.

| Wynik                                                                   | Windows                                                                                                    | Mac OS                                                                                                    |
|-------------------------------------------------------------------------|----------------------------------------------------------------------------------------------------|----------------------------------------------------------------------------------------------------|
| Przechodzenie między narzędziami o tym<br>samym skrócie klawiaturowym   | Wciśnij Shift i klawisz skrótu (gdy jest<br>wyłączona preferencja Użyj klawisza Shift<br>do przełączania narzędzi)                    | Wciśnij Shift i klawisz skrótu (gdy jest<br>wyłączona preferencja Użyj klawisza Shift<br>do przełączania narzędzi)                       |
| Przechodzenie między narzędziami<br>ukrytymi                            | Wciśnij Alt + narzędzie (oprócz narzędzi do<br>dodawania punktów kontrolnych,<br>usuwania punktów kontrolnych i konwersji<br>punktów) | Wciśnij Option + narzędzie (oprócz narzędzi<br>do dodawania punktów kontrolnych,<br>usuwania punktów kontrolnych i konwersji<br>punktów) |
| Narzędzie Przesuwanie                                                   | V                                                                                                    | V                                                                                                    |
| Zaznaczanie prostokątne, narzędzie†<br>Narzędzie Zaznaczanie eliptyczne | Μ                                                                                                    | М                                                                                                    |

| Wynik                                 | Windows | Mac OS |
|---------------------------------------|---------|--------|
| Lasso, narzędzie                      | L       | L      |
| Narzędzie Lasso wielokątne            |         |        |
| Narzędzie Lasso magnetyczne           |         |        |
| Różdżka, narzędzie                    | W       | W      |
| Narzędzie Szybkie zaznaczanie         |         |        |
| Kadrowanie, narzędzie                 | С       | С      |
| Cięcie na plasterki, narzędzie        |         |        |
| Narzędzie Zaznaczanie plasterków      |         |        |
| Narzędzie Kroplomierz <sup>†</sup>    | 1       | 1      |
| Narzędzie Próbnik kolorów             |         |        |
| Narzędzie Miarka                      |         |        |
| Narzędzie Notatka                     |         |        |
| Narzędzie Zliczanie*                  |         |        |
| Punktowy pędzel korygujący, narzędzie | J       | J      |
| Narzędzie Pędzel korygujący           |         |        |
| Łatka, narzędzie                      |         |        |
| Czerwone oczy, narzędzie              |         |        |
| Narzędzie Pędzel                      | В       | В      |
| Narzędzie Ołówek                      |         |        |
| Zastępowanie kolorów, narzędzie       |         |        |
| Pędzel mieszający                     |         |        |
| Stempel, narzędzie                    | S       | S      |
| Narzędzie Stempel ze wzorkiem         |         |        |
| Pędzel historii, narzędzie            | у       | у      |
| Narzędzie Artystyczny pędzel historii |         |        |
| Gumka, narzędzie†                     | E       | E      |
| Narzędzie Gumka tła                   |         |        |
| Narzędzie Magiczna gumka              |         |        |
| narzędzie Gradient                    | G       | G      |
| Wiadro z farbą, narzędzie             |         |        |
| Rozjaśnianie, narzędzie               | 0       | 0      |
| Ściemnianie, narzędzie                |         |        |
| Gąbka, narzędzie                      |         |        |
| Narzędzie Pióro                       | Р       | Р      |
| Narzędzie Pióro dowolne               |         |        |

| Wynik                                                                  | Windows | Mac OS |
|------------------------------------------------------------------------|---------|--------|
| Narzędzie Tekst                                                        | Т       | Т      |
| Narzędzie Tekst pionowy                                                |         |        |
| Narzędzie Pozioma maska tekstowa                                       |         |        |
| Narzędzie Pionowa maska tekstowa                                       |         |        |
| Narzędzie Zaznaczanie ścieżek                                          | A       | A      |
| Narzędzie Zaznaczanie bezpośrednie                                     |         |        |
| Narzędzie Prostokąt                                                    | U       | U      |
| Narzędzie Prostokąt zaokrąglony                                        |         |        |
| Narzędzie Elipsa                                                       |         |        |
| Narzędzie Wielokąt                                                     |         |        |
| Narzędzie Linia                                                        |         |        |
| Narzędzie Kształt własny                                               |         |        |
| Narzędzie Obracanie obiektu 3D*                                        | К       | К      |
| Narzędzie Przetaczanie obiektu 3D*                                     |         |        |
| Narzędzie Panoramowanie obiektu 3D*                                    |         |        |
| Narzędzie Przesuwanie obiektu 3D*                                      |         |        |
| Narzędzie Skalowanie obiektu 3D*                                       |         |        |
| Narzędzie Obracanie kamery 3D*                                         | N       | N      |
| Narzędzie Przetaczanie kamery 3D*                                      |         |        |
| Narzędzie Panoramowanie kamery 3D*                                     |         |        |
| Narzędzie Poruszanie się z kamerą 3D*                                  |         |        |
| Narzędzie Powiększanie kamerą 3D*                                      |         |        |
| Narzędzie Rączka†                                                      | W       | W      |
| Narzędzie Obracanie widoku                                             | R       | R      |
| Narzędzie Lupka <sup>+</sup>                                           | Z       | Z      |
| <sup>†</sup> Użyj tego samego klawisza skrótu dla narzędzia Skraplanie |         |        |
| Tylko <sup>*</sup> Photoshop Extended                                  |         |        |

# Skróty dotyczące wyświetlania obrazów

Ten fragment listy przedstawia skróty, które nie są wyświetlane w poleceniach menu ani w podpowiedziach dla narzędzia.

| Wynik                                                                      | Windows               | Mac OS              |
|----------------------------------------------------------------------------|-----------------------|---------------------|
| Przechodzenie między otwartymi<br>dokumentami                              | Control + Tab         | Control + Tab       |
| Przejście do poprzedniego dokumentu                                        | Shift + Control + Tab | Shift + Command + ` |
| Zamknięcie pliku w programie Photoshop i<br>otwarcie go w programie Bridge | Shift-Control-W       | Shift-Command-W     |

| Wynik                                                                                                    | Windows                                                                                     | Mac OS                                                                                                |
|----------------------------------------------------------------------------------------------------|---------------------------------------------------------------------------------------------|----------------------------------------------------------------------------------------------------|
| Przechodzenie między trybem<br>standardowym a trybem Szybka maska                                                                                                    | Q                                                                                           | Q                                                                                                    |
| Przełączanie (do przodu) pomiędzy trybami<br>ekranu Standardowym, Pełnym z paskiem<br>menu i Pełnym                                                                       | F                                                                                           | F                                                                                                    |
| Przełączanie (do tyłu) pomiędzy trybami<br>ekranu Standardowym, Pełnym z paskiem<br>menu i Pełnym                                                                         | Shift + F                                                                                   | Shift + F                                                                                             |
| Przełącz (do przodu) kolor obszaru<br>roboczego                                                                                                    | Spacja + F (lub kliknij prawym klawiszem<br>myszy tło obszaru roboczego i wybierz<br>kolor) | Spacja + F (lub przy wciśniętym klawiszu<br>Control kliknij tło obszaru roboczego i<br>wybierz kolor) |
| Przełącz (do tyłu) kolor obszaru roboczego                                                                                                    | Spacja + Shift + F                                                                          | Spacja + Shift + F                                                                                    |
| Dopasowywanie obrazu do wielkości okna                                                                                                    | Dwukrotnie kliknij narzędzie Rączka                                                         | Dwukrotnie kliknij narzędzie Rączka                                                                   |
| Powiększenie 100%                                                                                                    | Dwukrotnie kliknij narzędzie Lupka lub                                                      | Dwukrotnie kliknij narzędzie Lupka lub                                                                |
|                                                                                                    | Ctrl + 1                                                                                    | Command + 1                                                                                           |
| Uaktywnienie narzędzia Rączka (poza<br>trybem edycji tekstu)                                                                                                    | Spacja                                                                                      | Spacja                                                                                                |
| Natychmiastowe, jednoczesne<br>przesuwanie wielu dokumentów przy<br>użyciu narzędzia Rączka                                                                               | Wciśnij Shift i przeciągnij                                                                 | Wciśnij Shift i przeciągnij                                                                           |
| Uaktywnienie narzędzia Powiększanie                                                                                                    | Control + Spacja                                                                            | Command + Spacja                                                                                      |
| Uaktywnienie narzędzia Zmniejszanie                                                                                                    | Alt + Spacja                                                                                | Option + Spacja                                                                                       |
| Przesuń ramkę zaznaczenia podczas<br>przeciągania narzędzia Lupka                                                                                                    | Spacja + przeciągnij                                                                        | Spacja + przeciągnij                                                                                  |
| Zastosuj powiększenie procentowe i<br>utrzymaj aktywność pola procentu<br>powiększenia                                                                                    | Shift + Enter w polu wartości procentowej<br>powiększenia panelu Nawigator                  | Shift + Return w polu wartości procentowej<br>powiększenia panelu Nawigator                           |
| Powiększenie pewnego obszaru obrazu                                                                                                    | Control + przeciągnięcie w podglądzie w<br>panelu Nawigator                                 | Command + przeciągnięcie w podglądzie w<br>panelu Nawigator                                           |
| Tymczasowe powiększenie obrazu                                                                                                    | Przytrzymanie klawisza H, kliknięcie obrazu<br>i przytrzymanie przycisku myszy              | Przytrzymanie klawisza H, kliknięcie obrazu<br>i przytrzymanie przycisku myszy                        |
| Przewinięcie obrazu za pomocą narzędzia<br>Rączka                                                                                                    | Spacja + przeciągnięcie albo przeciągnięcie<br>pola podglądu w panelu Nawigator             | Spacja + przeciągnięcie albo przeciągnięcie<br>pola podglądu w panelu Nawigator                       |
| Przewijanie w górę lub w dół o 1 ekran                                                                                                    | Page Up lub Page Down <sup>†</sup>                                                          | Page Up lub Page Down <sup>†</sup>                                                                    |
| Przewijanie w górę lub w dół o 10 jednostek                                                                                                    | Shift + Page Up lub Page Down <sup>+</sup>                                                  | Shift + Page Up lub Page Down <sup>+</sup>                                                            |
| Przesunięcie widoku do lewego górnego<br>rogu albo prawego dolnego rogu                                                                                                   | Home lub End                                                                                | Home lub End                                                                                          |
| Włączanie i wyłączanie rubinowego koloru<br>maski warstwy (maska warstwy musi być<br>zaznaczona)                                                                          | \ (ukośnik odwrócony)                                                                       | \ (ukośnik odwrócony)                                                                                 |
| <sup>†</sup> Aby przewinąć obraz w prawo lub w lewo, należy wcisnąć Ctrl (Windows) lub Command (Mac OS), a następnie użyć odpowiednio<br>klawisza Page Up lub w Page Down |                                                                                             |                                                                                                    |

### Skróty klawiaturowe dotyczące opcji Wypaczenie marionetkowe

Ten fragment listy przedstawia skróty, które nie są wyświetlane w poleceniach menu ani w podpowiedziach dla narzędzia.

| Wynik                                    | Windows                     | Mac OS                      |
|------------------------------------------|-----------------------------|-----------------------------|
| Całkowite anulowanie                     | Esc                         | Esc                         |
| Cofnij ostatnie dopasowanie punktu       | Ctrl + Z                    | Command + Z                 |
| Zaznaczenie wszystkich punktów           | Ctrl+A                      | Command+A                   |
| Odznaczenie wszystkich punktów           | Ctrl+D                      | Command + D                 |
| Zaznaczenie wielu punktów                | Wciśnij Shift i kliknij     | Wciśnij Shift i kliknij     |
| Przeniesienie wielu zaznaczonych punktów | Wciśnij Shift i przeciągnij | Wciśnij Shift i przeciągnij |
| Tymczasowe ukrycie punktów               | W                           | W                           |

### Skróty klawiaturowe dotyczące opcji Popraw krawędź

| Wynik                                                                         | Windows           | Mac OS               |
|-------------------------------------------------------------------------------|-------------------|----------------------|
| Otwórz okno dialogowe Popraw krawędź                                          | Control + Alt + R | Command + Option + R |
| Przechodzenie (do przodu) przez tryby<br>podglądu                             | F                 | F                    |
| Przechodzenie (cofanie) przez tryby<br>podglądu                               | Shift + F         | Shift + F            |
| Przełączaj pomiędzy oryginalnym obrazem<br>a podglądem zaznaczenia            | x                 | x                    |
| Przełączaj pomiędzy oryginalnym<br>zaznaczeniem a poprawioną wersją           | Ρ                 | Ρ                    |
| Włączaj i wyłączaj podgląd promienia                                          | J                 | J                    |
| Przełączaj pomiędzy narzędziami Promień<br>poprawiania i Wymazywanie poprawek | E                 | E                    |

### Skróty dotyczące opcji Galeria filtrów

| Wynik                                                | Windows                              | Mac OS                                  |
|------------------------------------------------------|--------------------------------------|-----------------------------------------|
| Zastosowanie nowego filtra w miejsce<br>zaznaczonego | Wciśnij Alt i kliknij filtr          | Wciśnij Option i kliknij filtr          |
| Otwarcie/Zamknięcie wszystkich trójkątów zastępczych | Wciśnij Alt i kliknij ikonę trójkąta | Wciśnij Option i kliknij ikonę trójkąta |
| Zmiana przycisku Anuluj na Domyślny                  | Control                              | Command                                 |
| Zmiana przycisku Anuluj na Wyzeruj                   | Alt                                  | Option                                  |
| Cofnij/Ponów                                         | Control + Z                          | Command + Z                             |
| Krok do przodu                                       | Control + Shift + Z                  | Command + Shift + Z                     |
| Krok wstecz                                          | Control + Alt + Z                    | Command + Option + Z                    |

| ſ                                                                                                    | l                                                                                                    | 1                                                                                                    |
|----------------------------------------------------------------------------------------------------|----------------------------------------------------------------------------------------------------|----------------------------------------------------------------------------------------------------|
| Wynik                                                                                                    | Windows                                                                                                    | Mac OS                                                                                                    |
| Narzędzie Zawijanie w przód                                                                                   | W                                                                                                    | W                                                                                                    |
| Rekonstrukcja, narzędzie                                                                                      | R                                                                                                    | R                                                                                                    |
| Narzędzie Wirówka w prawo                                                                                     | с                                                                                                    | С                                                                                                    |
| Wklęśnięcie, narzędzie                                                                                        | S                                                                                                    | S                                                                                                    |
| Narzędzie Wybrzuszanie                                                                                        | В                                                                                                    | В                                                                                                    |
| Narzędzie Wypychanie w lewo                                                                                   | 0                                                                                                    | 0                                                                                                    |
| Narzędzie Lustro                                                                                              | М                                                                                                    | М                                                                                                    |
| Narzędzie Turbulencja                                                                                         | Т                                                                                                    | Т                                                                                                    |
| Narzędzie Zamrażanie maski                                                                                    | F                                                                                                    | F                                                                                                    |
| Narzędzie Rozmrażanie maski                                                                                   | D                                                                                                    | D                                                                                                    |
| Odwrócenie kolejności narzędzi<br>Wybrzuszenie, Wklęśnięcie, Wciśnij z prawej<br>i Lustro                     | Alt + narzędzie                                                                                                    | Option + narzędzie                                                                                                    |
| Ciągłe próbkowanie zniekształcenia                                                                            | Wciśnij Alt i przeciągnij w oknie podglądu,<br>gdy jest zaznaczone narzędzie<br>Rekonstrukcja z trybem w skraplaniu:<br>Przemieść, Wirówka lub Podobne | Wciśnij Option i przeciągnij w oknie<br>podglądu, gdy jest zaznaczone narzędzie<br>Rekonstrukcja z trybem: Przemieść,<br>Wirówka lub Podobne |
| Zmniejszenie/Powiększenie rozmiaru<br>pędzla o 2, albo gęstości, nacisku, siły lub<br>wahania turbulencji o 1 | Strzałka w dół/Strzałka w górę w polu<br>tekstowym Rozmiar pędzla, Gęstość, Nacisk,<br>Siła lub Wahanie turbulencji†                                   | Strzałka w dół/Strzałka w górę w polu<br>Rozmiar pędzla, Gęstość, Nacisk, Siła lub<br>Wahanie turbulencji†                                   |
| Zmniejszenie/Powiększenie rozmiaru<br>pędzla o 2, albo gęstości, nacisku, siły lub<br>wahania turbulencji o 1 | Strzałka w lewo/Strzałka w prawo, gdy jest<br>widoczny suwak Rozmiar pędzla, Gęstość,<br>Nacisk, Siła lub Wahanie turbulencji†                         | Strzałka w lewo/Strzałka w prawo, gdy jest<br>widoczny suwak Rozmiar pędzla, Gęstość,<br>Nacisk, Siła lub Wahanie turbulencji†               |
| Przechodzenie między kontrolkami po<br>prawej od góry                                                         | Tabulatory                                                                                                    | Tabulatory                                                                                                    |
| Przechodzenie między kontrolkami po<br>prawej od dołu                                                         | Shift + Tab                                                                                                    | Shift + Tab                                                                                                    |
| Zmiana przycisku Anuluj na Wyzeruj                                                                            | Alt                                                                                                    | Option                                                                                                    |
| <sup>†</sup> Aby zmniejszyć/zwiększyć wielkość o 10, przytrzymaj wciśnięty klawisz Shift                      |                                                                                                    |                                                                                                    |

# Skróty klawiaturowe dotyczące opcji Skraplanie

# Skróty klawiaturowe dotyczące opcji Punkt zbiegu

| Wynik                               | Windows                                                         | Mac OS                                                          |
|-------------------------------------|-----------------------------------------------------------------|-----------------------------------------------------------------|
| Powiększenie dwukrotne (tymczasowe) | X                                                               | Х                                                               |
| Powiększenie                        | Control + + (plus)                                              | Command + + (plus)                                              |
| Zmniejszenie                        | Control + - (dywiz)                                             | Command + - (dywiz)                                             |
| Dopasowanie do widoku               | Control + 0 (zero); dwukrotne kliknięcie na<br>narzędziu Rączka | Command + 0 (zero); dwukrotne kliknięcie<br>na narzędziu Rączka |
| Powiększenie w środku (100%)        | Dwukrotnie kliknij narzędzie Lupka                              | Dwukrotnie kliknij narzędzie Lupka                              |

| Wynik                                                            | Windows                                                  | Mac OS                                                      |
|------------------------------------------------------------------|----------------------------------------------------------|-------------------------------------------------------------|
| Zwiększenie rozmiaru pędzla (narzędzia<br>Pędzel i Stempel)      | 1                                                        | 1                                                           |
| Zmniejszenie rozmiaru pędzla (narzędzia<br>Pędzel i Stempel)     | [                                                        | [                                                           |
| Zwiększenie twardości pędzla (narzędzia<br>Pędzel i Stempel)     | Shift + ]                                                | Shift + ]                                                   |
| Zmniejszenie twardości pędzla (narzędzia<br>Pędzel i Stempel)    | Shift + [                                                | Shift + [                                                   |
| Cofnięcie ostatniej operacji                                     | Control + Z                                              | Command + Z                                                 |
| Ponowienie ostatniej operacji                                    | Control + Shift + Z                                      | Command + Shift + Z                                         |
| Cofnięcie wszystkich zaznaczeń                                   | Control + D                                              | Command + D                                                 |
| Ukrycie zaznaczenia i płaszczyzn                                 | Control + H                                              | Command + H                                                 |
| Przesuwanie zaznaczenia o 1 piksel                               | Klawisze strzałek                                        | Klawisze strzałek                                           |
| Przesuwanie zaznaczenia o 10 pikseli                             | Shift + klawisze strzałek                                | Shift + klawisze strzałek                                   |
| Kopiowanie                                                       | Control + C                                              | Command + C                                                 |
| Wklej                                                            | Control + V                                              | Command+ V                                                  |
| Powtórzenie ostatniej operacji powielenia i<br>przesunięcia      | Control + Shift + T                                      | Command + Shift + T                                         |
| Utwórz swobodne zaznaczenie z bieżącego<br>zaznaczenia           | Control + Alt + T                                        |                                                             |
| Wypełnienie zaznaczenia obrazem pod<br>kursorem                  | Wciśnij Control i przeciągnij                            | Wciśnij Command i przeciągnij                               |
| Utworzenie duplikatu zaznaczenia jako<br>zaznaczenia swobodnego  | Przeciągnięcie z wciśniętymi klawiszami<br>Control + Alt | Przeciągnięcie z wciśniętymi klawiszami<br>Command + Option |
| Ograniczenie zaznaczenia do obrotów co<br>15°                    | Alt + Shift, aby obrócić                                 | Option + Shift, aby obrócić                                 |
| Zaznacz płaszczyznę położoną pod inną<br>płaszczyzną             | Wciśnij Control i kliknij płaszczyznę                    | Wciśnij Command i kliknij płaszczyznę                       |
| Utwórz 90 stopniową płaszczyznę,<br>płaszczyzny nadrzędnej       | Wciśnij Control i przeciągnij                            | Wciśnij Command i przeciągnij                               |
| Usuń ostatni z punktów definiujących<br>płaszczyznę              | Backspace                                                | Usuń                                                        |
| Utwórz pełną płaszczyznę obszaru<br>roboczego                    | Dwukrotnie kliknij narzędzie Utwórz<br>płaszczyznę       | Dwukrotnie kliknij narzędzie Utwórz<br>płaszczyznę          |
| Pokaż/ukryj miarki (tylko w programie<br>Photoshop Extended)     | Control + Shift + H                                      | Command + Shift + H                                         |
| Eksportuj do pliku DFX (tylko w programie<br>Photoshop Extended) | Control + E                                              | Command + E                                                 |
| Eksportuj do pliku 3DS (tylko w programie<br>Photoshop Extended) | Control + Shift + E                                      | Command + Shift + E                                         |

# Skróty dotyczące okna dialogowego Camera Raw

**Uwaga:** Wciśnięcie klawisza tymczasowo aktywuje narzędzie. Zwolnienie klawisza powoduje powrót do poprzedniego narzędzia.

| Wynik                                                           | Windows          | Mac OS                                                                                                    |
|-----------------------------------------------------------------|------------------|----------------------------------------------------------------------------------------------------|
| Narzędzie Lupka                                                 | Z                | Z                                                                                                    |
| Narzędzie Rączka                                                | W                | W                                                                                                    |
| Narzędzie Balans bieli                                          | I                | 1                                                                                                    |
| Narzędzie Próbnik kolorów                                       | S                | S                                                                                                    |
| Kadrowanie, narzędzie                                           | С                | С                                                                                                    |
| Narzędzie Prostowanie                                           | A                | A                                                                                                    |
| Narzędzie Usuwanie dodatkowe                                    | В                | В                                                                                                    |
| Narzędzie Usuwanie efektu czerwonych<br>oczu                    | E                | E                                                                                                    |
| Panel Podstawowe                                                | Ctrl+Alt+1       | Command+Option+1                                                                                                    |
| Panel Krzywa tonalna                                            | Ctrl+Alt+2       | Command+Option+2                                                                                                    |
| Panel Szczegół                                                  | Ctrl+Alt+3       | Command+Option+3                                                                                                    |
| Panel HSL/Skala szarości                                        | Ctrl+Alt+4       | Command+Option+4                                                                                                    |
| Panel Rozdzielanie tonów                                        | Ctrl+Alt+5       | Command+Option+5                                                                                                    |
| Panel Korekcja obiektywu                                        | Ctrl+Alt+6       | Command+Option+6                                                                                                    |
| Panel Kalibracja aparatu                                        | Ctrl+Alt+7       | Command+Option+7                                                                                                    |
| Panel Ustawienia domyślne                                       | Ctrl+Alt+8       | Command+Option+8 (W Preferencjach<br>systemowych systemu Mac OS musi być<br>wyłączony skrót powiększania związany z<br>funkcją Dostęp uniwersalny.) |
| Panel Otwórz migawki                                            | Ctrl+Alt+9       | Command+Option+9                                                                                                    |
| Narzędzie Ukierunkowane dopasowanie<br>krzywej parametrycznej   | Ctrl+Alt+Shift+T | Command+Option+Shift+T                                                                                                    |
| Narzędzie Ukierunkowane dopasowanie<br>barwy                    | Ctrl+Alt+Shift+H | Command+Option+Shift+H                                                                                                    |
| Narzędzie Ukierunkowane dopasowanie<br>nasycenia                | Ctrl+Alt+Shift+S | Command+Option+Shift+S                                                                                                    |
| Narzędzie Ukierunkowane dopasowanie<br>luminancji               | Ctrl+Alt+Shift+L | Command+Option+Shift+L                                                                                                    |
| Narzędzie Ukierunkowane dopasowanie<br>mieszania skali szarości | Ctrl+Alt+Shift+G | Command+Option+Shift+G                                                                                                    |
| Ostatnio używane narzędzie<br>Ukierunkowane dopasowanie         | Т                | Т                                                                                                    |
| Narzędzie Pędzel dopasowania                                    | к                | К                                                                                                    |
| Narzędzie Filtr stopniowy                                       | G                | G                                                                                                    |
| Zwiększenie/zmniejszenie rozmiaru pędzla                        | ]/[              | ]/[                                                                                                    |

| Wynik                                                                                                    | Windows                           | Mac OS                                  |
|----------------------------------------------------------------------------------------------------|-----------------------------------|-----------------------------------------|
| Zwiększenie/zmniejszenie stopnia<br>wtapiania pędzla                                                                                                    | Shift + ] / Shift + [             | Shift + ] / Shift + [                   |
| Zwiększanie/zmniejszanie przepływu<br>narzędzia Pędzel dopasowania z krokiem 10                                                                                           | = (znak równości) / - (dywiz)     | = (znak równości) / - (dywiz)           |
| Tymczasowe przełączenie z trybu<br>dodawania na tryb wymazywania albo z<br>trybu wymazywania na tryb dodawania<br>podczas pracy z narzędziem Pędzel<br>dopasowania        | Alt                               | Option                                  |
| Zwiększanie/zmniejszanie rozmiaru<br>tymczasowego narzędzia Pędzel<br>dopasowania                                                                                         | Alt + ] / Alt + [                 | Option + ] / Option + [                 |
| Zwiększanie/zmniejszanie stopnia<br>wtapiania tymczasowego narzędzia Pędzel<br>dopasowania                                                                                | Alt + Shift + ] / Alt + Shift + [ | Option + Shift + ] / Option + Shift + [ |
| Zwiększanie/zmniejszanie przepływu<br>tymczasowego narzędzia Pędzel<br>dopasowania z krokiem 10                                                                           | Alt + = / Alt + -                 | Option = / Option + -                   |
| Przełączenie narzędzia Pędzel dopasowania<br>do trybu nowego dopasowania z trybu<br>dodawania lub wymazywania narzędzia<br>Pędzel dopasowania lub z Filtru<br>stopniowego | N                                 | N                                       |
| Przełączenie automatycznej maski dla<br>narzędzia Pędzel dopasowania                                                                                                    | Μ                                 | Μ                                       |
| Przełączenie pokazywania maski dla<br>narzędzia Pędzeł dopasowania                                                                                                    | у                                 | у                                       |
| Przełączenie punktów narzędzia Pędzel<br>dopasowania                                                                                                    | V                                 | V                                       |
| Przełączenie nakładki dla narzędzia Filtr<br>stopniowy, Usuwanie dodatkowych lub<br>Usuwanie efektu czerwonych oczu                                                       | v                                 | v                                       |
| Obracanie obrazu w lewo                                                                                                    | L lub Ctrl + ]                    | L lub Command + ]                       |
| Obracanie obrazu w prawo                                                                                                    | R lub Ctrl + [                    | R lub Command + [                       |
| Powiększenie                                                                                                    | Ctrl + + (plus)                   | Command + + (plus)                      |
| Zmniejszenie                                                                                                    | Ctrl + - (dywiz)                  | Command + - (dywiz)                     |
| Tymczasowe przełączenie na narzędzie<br>Powiększanie                                                                                                    | Ctrl                              | Command                                 |
| (Nie działa, gdy wybrane jest narzędzie<br>Prostowanie. Jeśli aktywne jest narzędzie<br>Kadrowanie, tymczasowo przełącza na<br>narzędzie Prostowanie.)                    |                                   |                                         |
| Tymczasowe przełączenie do narzędzia<br>Zmniejsz i zmiana przycisku Otwórz obraz<br>na Otwórz kopię oraz przycisku Anuluj na<br>Wyzeruj                                   | Alt                               | Option                                  |
| Przełączenie podglądu                                                                                                    | Р                                 | Р                                       |

| Wynik                                                                                                 | Windows                                                                        | Mac OS                                                                         |
|----------------------------------------------------------------------------------------------------|--------------------------------------------------------------------------------|--------------------------------------------------------------------------------|
| Tryb pełnoekranowy                                                                                    | F                                                                              | F                                                                              |
| Tymczasowe uaktywnienie narzędzia<br>Balans bieli i zmiana przycisku Otwórz obraz<br>na Otwórz obiekt | Shift                                                                          | Shift                                                                          |
| (Nie działa, jeśli jest aktywne narzędzie<br>Kadrowanie).                                             |                                                                                |                                                                                |
| Zaznaczanie wielu punktów w panelu<br>Krzywe                                                          | Kliknij pierwszy punkt; kliknij z wciśniętym<br>klawiszem Shift kolejne punkty | Kliknij pierwszy punkt; kliknij z wciśniętym<br>klawiszem Shift kolejne punkty |
| Dodawanie punktu krzywej w panelu<br>Krzywe                                                           | Wciśnij Control i kliknij w okienku podglądu                                   | Wciśnij Command i kliknij w oknie<br>podglądu                                  |
| Przesunięcie zaznaczonego punktu w<br>panelu Krzywe (o 1 jednostkę)                                   | Klawisze strzałek                                                              | Klawisze strzałek                                                              |
| Przesunięcie zaznaczonego punktu w<br>panelu Krzywe (o 10 jednostek)                                  | Shift-strzałka                                                                 | Shift-strzałka                                                                 |
| Otwórz zaznaczone obrazy w oknie<br>dialogowym Camera Raw z programu<br>Bridge                        | Ctrl + R                                                                       | Command + R                                                                    |
| Otwórz zaznaczone obrazy z programu<br>Bridge z pominięciem okna dialogowego<br>Camera Raw            | Shift + dwukrotne kliknięcie obrazu                                            | Shift + dwukrotne kliknięcie obrazu                                            |
| Wyświetlenie obszaru podświetlonego,<br>który będzie przycięty w Podglądzie                           | Wciśnij Alt i przeciągnij suwak Ekspozycja,<br>Przywracanie lub Czarny         | Wciśnij Option i przeciągnij suwak<br>Ekspozycja, Przywracanie lub Czarny      |
| Ostrzeżenie przycinania podświetlenia                                                                 | 0                                                                              | 0                                                                              |
| Ostrzeżenie przycinania cienia                                                                        | U                                                                              | U                                                                              |
| (Tryb Filmstrip) Dodanie oceny od 1 do 5<br>gwiazdek                                                  | Ctrl+1 - 5                                                                     | Command+1 - 5                                                                  |
| (Tryb Filmstrip) Zwiększenie/zmniejszenie oceny                                                       | Ctrl+. (kropka) / Ctrl+, (przecinek)                                           | Command+. (kropka) / Command+,<br>(przecinek)                                  |
| (Tryb Filmstrip) Dodanie czerwonej etykiety                                                           | Ctrl + 6                                                                       | Command + 6                                                                    |
| (Tryb Filmstrip) Dodanie żółtej etykiety                                                              | Ctrl + 7                                                                       | Command + 7                                                                    |
| (Tryb Filmstrip) Dodanie zielonej etykiety                                                            | Ctrl + 8                                                                       | Command + 8                                                                    |
| (Tryb Filmstrip) Dodanie niebieskiej etykiety                                                         | Ctrl + 9                                                                       | Command + 9                                                                    |
| (Tryb Filmstrip) Dodanie purpurowej<br>etykiety                                                       | Ctrl+Shift+0                                                                   | Command+Shift+0                                                                |
| Preferencje funkcji Camera Raw                                                                        | Ctrl + K                                                                       | Command + K                                                                    |
| Usunięcie preferencji funkcji Camera Raw                                                              | Ctrl + Alt (przy otwieraniu)                                                   | Option + Shift (przy otwieraniu)                                               |

### Skróty dotyczące okna dialogowego Czarno-biały

| Wynik                                                   | Windows                                | Mac OS                                 |
|---------------------------------------------------------|----------------------------------------|----------------------------------------|
| Otwórz okno dialogowe Czarno-biały                      | Shift + Control + Alt + B              | Shift + Command + Option+ B            |
| Zwiększenie/zmniejszenie wybranej<br>wartości o 1%      | Strzałka w górę/Strzałka w dół         | Strzałka w górę/Strzałka w dół         |
| Zwiększenie/zmniejszenie wybranej<br>wartości o 10%     | Shift + Strzałka w górę/Strzałka w dół | Shift + Strzałka w górę/Strzałka w dół |
| Zmiana wartości suwaka najbardziej<br>zbliżonego koloru | Kliknięcie-przeciągnięcie po obrazie   | Kliknięcie-przeciągnięcie po obrazie   |

# Skróty klawiaturowe dotyczące opcji Krzywe

| Wynik                                                 | Windows                                          | Mac OS                                           |
|-------------------------------------------------------|--------------------------------------------------|--------------------------------------------------|
| Otwórz okno dialogowe Krzywe                          | Control + M                                      | Command + M                                      |
| Zaznacz kolejny punkt na krzywej                      | + (plus)                                         | + (plus)                                         |
| Zaznaczenie poprzedniego punktu na krzywej            | - (minus)                                        | - (minus)                                        |
| Zaznaczenie kilku punktów na krzywej                  | Klikanie punktów z wciśniętym klawiszem<br>Shift | Klikanie punktów z wciśniętym klawiszem<br>Shift |
| Usuń zaznaczenie punktu                               | Control + D                                      | Command + D                                      |
| Aby usunąć punkt na krzywej                           | Zaznacz punkt i wciśnij klawisz Delete           | Zaznacz punkt i wciśnij klawisz Delete.          |
| Przesuń zaznaczony punkt o 1 jednostkę                | Klawisze strzałek                                | Klawisze strzałek                                |
| Przesuń zaznaczony punkt o 10 jednostek               | Shift + Klawisze strzałek                        | Shift + Klawisze strzałek                        |
| Wyświetl światła i cienie, które zostaną<br>przycięte | Wciśnij Alt i przesuń czarny/biały suwak         | Wciśnij Option i przesuń czarny/biały suwak      |
| Ustaw punkt na krzywej kompozytowej                   | Wciśnij Control i kliknij obraz                  | Command i kliknij obraz                          |
| Ustaw punkt na krzywych kanału                        | Wciśnij Shift + Control i kliknij obraz          | Wciśnij Shift + Command i kliknij obraz          |
| Przełącz wielkość siatki                              | Wciśnij Alt i kliknij pole                       | Wciśnij Option i kliknij pole                    |

# Skróty dotyczące zaznaczania i przenoszenia obiektów

Ten fragment listy przedstawia skróty, które nie są wyświetlane w poleceniach menu ani w podpowiedziach dla narzędzia.

| Wynik                                                                  | Windows                                                                                                    | Mac OS                                                                                                    |
|------------------------------------------------------------------------|----------------------------------------------------------------------------------------------------|----------------------------------------------------------------------------------------------------|
| Zmiana położenia ramki zaznaczenia<br>podczas zaznaczania <sup>‡</sup> | Dowolne narzędzie zaznaczanie<br>prostokątne (poza narzędziem do<br>zaznaczania pojedynczych kolumn i<br>pojedynczych wierszy) + spacja i przeciągnij | Dowolne narzędzie zaznaczanie<br>prostokątne (poza narzędziem do<br>zaznaczania pojedynczych kolumn i<br>pojedynczych wierszy) + spacja i przeciągnij |
| Poszerzanie zaznaczenia                                                | Dowolne narzędzie do zaznaczania +<br>wciśnij Shift i przeciągnij                                                                                     | Dowolne narzędzie do zaznaczania +<br>wciśnij Shift i przeciągnij                                                                                     |
| Usunięcie z zaznaczenia                                                | Dowolne narzędzie do zaznaczania +<br>wciśnij Alt i przeciągnij                                                                                       | Dowolne narzędzie do zaznaczania +<br>wciśnij Option i przeciągnij                                                                                    |

| Wynik                                                                                                    | Windows                                                                                                    | Mac OS                                                                                                    |
|----------------------------------------------------------------------------------------------------|----------------------------------------------------------------------------------------------------|----------------------------------------------------------------------------------------------------|
| Przecięcie z zaznaczeniem                                                                                                    | Dowolne narzędzie do zaznaczania (z<br>wyjątkiem narzędzia Szybkie zaznaczanie) +<br>Shift+ Alt i przeciągnij                                    | Dowolne narzędzie do zaznaczania (z<br>wyjątkiem narzędzia Szybkie zaznaczanie) +<br>Shift+ Option i przeciągnij                                 |
| Ogranicz kształtu ramki zaznaczania do<br>kwadratu lub koła (jeśli nie są aktywne inne<br>zaznaczenia)‡                           | Wciśnij Shift i przeciągnij                                                                                                    | Wciśnij Shift i przeciągnij                                                                                                    |
| Rysuj ramkę zaznaczenia od środka (jeśli nie<br>są aktywne inne zaznaczenia)‡                                                     | Wciśnij Alt i przeciągnij                                                                                                    | Wciśnij Option i przeciągnij                                                                                                    |
| Ogranicz kształt ramki zaznaczania i rysuj ją<br>od środka <sup>‡</sup>                                                           | Shift + wciśnij Alt i przeciągnij                                                                                                    | Shift + wciśnij Option i przeciągnij                                                                                                    |
| Uaktywnienie narzędzia Przesuwanie                                                                                                | Control (z wyjątkiem sytuacji, gdy jest<br>zaznaczone narzędzie Rączka, Cięcie na<br>plasterki, Ścieżka, Kształt lub dowolne<br>narzędzie Pióro) | Command (z wyjątkiem sytuacji, gdy jest<br>zaznaczone narzędzie Rączka, Cięcie na<br>plasterki, Ścieżka, Kształt lub dowolne<br>narzędzie Pióro) |
| Przełączanie się między narzędziem Lasso<br>magnetyczne i Lasso                                                                   | Wciśnij Alt i przeciągnij                                                                                                    | Wciśnij Option i przeciągnij                                                                                                    |
| Przełączanie narzędzia Lasso magnetyczne<br>na narzędzie Lasso wielokątne                                                         | Wciśnij Alt i kliknij                                                                                                    | Wciśnij Option i kliknij                                                                                                    |
| Stosowanie/Anulowanie operacji narzędzia<br>Lasso magnetyczne                                                                     | Enter/Esc lub Control + . (kropka)                                                                                                    | Return/Esc lub Command + . (kropka)                                                                                                    |
| Przesunięcie kopii zaznaczenia                                                                                                    | Narzędzie Przesuwanie + wciśnij Alt i<br>przeciągnij zaznaczenie <sup>‡</sup>                                                                    | Narzędzie Przesunięcie + wciśnij Option i<br>przeciągnij zaznaczenie‡                                                                            |
| Przesuń obszar zaznaczenia o 1 piksel                                                                                             | Dowolne zaznaczenie + Strzałka w prawo,<br>Strzałka w lewo, Strzałka w górę lub Strzałka<br>w dół†                                               | Dowolne zaznaczenie + Strzałka w prawo,<br>Strzałka w lewo, Strzałka w górę lub Strzałka<br>w dół†                                               |
| Przesuwanie zaznaczenia o 1 piksel                                                                                                | Dowolne zaznaczenie + Strzałka w prawo,<br>Strzałka w lewo, Strzałka w górę lub Strzałka<br>w dół <sup>1‡</sup>                                  | Dowolne zaznaczenie + Strzałka w prawo,<br>Strzałka w lewo, Strzałka w górę lub Strzałka<br>w dół <sup>1‡</sup>                                  |
| Przesuwanie warstwy o 1 piksel, gdy na<br>warstwie nie są zaznaczone żadne obiekty                                                | Control + Strzałka w prawo, Strzałka w lewo,<br>Strzałka w górę lub Strzałka w dół†                                                              | Command + Strzałka w prawo, Strzałka w<br>lewo, Strzałka w górę lub Strzałka w dół†                                                              |
| Zwiększenie/Zmniejszenie szerokości obszaru                                                                                       | Narzędzie Lasso magnetyczne + [ lub ]                                                                                                    | Narzędzie Lasso magnetyczne + [ lub ]                                                                                                    |
| Akceptacja kadrowania lub brak zezwolenia<br>na nie                                                                               | Narzędzie Kadrowanie + Enter lub Esc                                                                                                    | Narzędzie Kadrowanie + Return lub Esc                                                                                                    |
| Włączanie i wyłączanie pola wycięcia                                                                                              | / (kreska ukośna)                                                                                                    | / (kreska ukośna)                                                                                                    |
| Tworzenie kątomierza                                                                                                    | Narzędzie Miarka + wciśnij Alt i przeciągnij<br>punkt końcowy                                                                                    | Narzędzie Miarka + wciśnij Option i<br>przeciągnij punkt końcowy                                                                                 |
| Przyciągnij linie pomocnicze do znaczników<br>miarki (z wyjątkiem sytuacji, gdy nie jest<br>zaznaczona opcja Widok > Przyciągnij) | Wciśnij Shift i przeciągnij linię pomocniczą                                                                                                    | Wciśnij Shift i przeciągnij linię pomocniczą                                                                                                    |
| Przechodzenie między poziomą i pionową<br>linią pomocniczą                                                                        | Wciśnij Alt i przeciągnij linię pomocniczą                                                                                                    | Wciśnij Option i przeciągnij linię<br>pomocniczą                                                                                                 |
| <sup>+</sup> Wciśnięcie klawisza Shift powoduje zwiększenie skoku o 10 pikseli                                                    |                                                                                                    |                                                                                                    |
| <sup>‡</sup> Dotyczy narzędzi do tworzenia kształtów                                                                              |                                                                                                    |                                                                                                    |

### Skróty dotyczące przekształcania zaznaczeń, obramowań i ścieżek

Ten fragment listy przedstawia skróty, które nie są wyświetlane w poleceniach menu ani w podpowiedziach dla narzędzia.

| Wynik                                           | Windows                      | Mac OS                       |
|-------------------------------------------------|------------------------------|------------------------------|
| Transformacja od środka lub odbicie             | Alt                          | Option                       |
| Zachowaj                                        | Shift                        | Shift                        |
| Zniekształcenie                                 | Control                      | Command                      |
| Zastosuj                                        | Enter                        | Return                       |
| Anuluj                                          | Control + . (kropka) lub Esc | Command + . (kropka) lub Esc |
| Przekształcenie dowolne z powieleniem<br>danych | Control + Alt + T            | Command + Option + T         |
| Ponowne przekształcenie z powieleniem<br>danych | Control + Shift + Alt + T    | Command + Shift + Option + T |

### Skróty dotyczące edycji ścieżek

Ten fragment listy przedstawia skróty, które nie są wyświetlane w poleceniach menu ani w podpowiedziach dla narzędzia.

| Wynik                                                                                                    | Windows                                                                                                    | Mac OS                                                                                                    |
|----------------------------------------------------------------------------------------------------|----------------------------------------------------------------------------------------------------|----------------------------------------------------------------------------------------------------|
| Zaznaczanie wielu punktów kontrolnych                                                                                                    | Narzędzie Zaznaczanie bezpośrednie +<br>wciśnij Shift i kliknij                                                                                        | Narzędzie Zaznaczanie bezpośrednie +<br>wciśnij Shift i kliknij                                                                                           |
| Zaznacz całą ścieżkę                                                                                                    | Narzędzie Zaznaczanie bezpośrednie +<br>wciśnij Alt i kliknij                                                                                          | Narzędzie Zaznaczanie bezpośrednie +<br>wciśnij Option i kliknij                                                                                          |
| Powiel ścieżkę                                                                                                    | Przeciągnięcie z wciśniętymi klawiszami<br>Control i Alt za pomocą narzędzia Pióro<br>(dowolnego), Zaznaczanie ścieżek lub<br>Zaznaczanie bezpośrednie | Przeciągnięcie z wciśniętymi klawiszami<br>Command i Option za pomocą narzędzia<br>Pióro (dowolnego), Zaznaczanie ścieżek lub<br>Zaznaczanie bezpośrednie |
| Przełączanie narzędzia Zaznaczanie ścieżek,<br>Pióro, Dodawanie punktów kontrolnych,<br>Usuwanie punktów kontrolnych,<br>Konwertowanie punktów na narzędzie<br>Zaznaczanie bezpośrednie | Control                                                                                                    | Command                                                                                                    |
| Przełączanie narzędzia Pióro lub Pióro<br>dowolne na narzędzie Konwertowanie<br>punktów (gdy kursor znajduje się nad<br>punktem kontrolnym lub kierunkowym)                             | Alt                                                                                                    | Option                                                                                                    |
| Zamknięcie ścieżki                                                                                                    | Dwukrotne kliknięcie na narzędziu Pióro<br>magnetyczne                                                                                                 | Dwukrotne kliknięcie na narzędziu Pióro<br>magnetyczne                                                                                                    |
| Zamknięcie ścieżki z segmentem<br>prostoliniowym                                                                                                    | Narzędzie Pióro magnetyczne + Alt +<br>dwukrotne kliknięcie                                                                                            | Narzędzie Pióro magnetyczne + Option +<br>dwukrotne kliknięcie                                                                                            |

### Klawisze dotyczące malowania

Ten fragment listy przedstawia skróty, które nie są wyświetlane w poleceniach menu ani w podpowiedziach dla narzędzia.

| Wynik                                                                        | Windows                                                                                                    | Mac OS                                                                                                    |
|------------------------------------------------------------------------------|----------------------------------------------------------------------------------------------------|----------------------------------------------------------------------------------------------------|
| Wybór koloru narzędzia z próbnika kolorów                                    | Dowolne narzędzie do malowania + Shift +<br>Alt + kliknięcie prawym przyciskiem i<br>przeciągnięcie                                                                                                    | Dowolne narzędzie do malowania + Control<br>+ Option + Command i przeciągnięcie                                                                                                    |
| Wybór koloru narzędzia z obrazu za<br>pomocą narzędzia Kroplomierz           | Dowolne narzędzie do malowania + Alt lub<br>dowolne narzędzie do tworzenia kształtów<br>+ Alt (gdy nie jest zaznaczona opcja Ścieżki)                                                                                        | Dowolne narzędzie do malowania + Option<br>lub dowolne narzędzie do tworzenia<br>kształtów + Option (gdy nie jest zaznaczona<br>opcja Ścieżki)                                                                               |
| Wybierz kolor tła                                                            | Narzędzie Kroplomierz + wciśnij Alt i kliknij                                                                                                    | Narzędzie Kroplomierz + wciśnij Option i<br>kliknij                                                                                                    |
| Narzędzie Próbnik kolorów                                                    | Narzędzie Kroplomierz + Shift                                                                                                    | Narzędzie Kroplomierz + Shift                                                                                                    |
| Usuwa próbnik kolorów                                                        | Narzędzie Próbnik kolorów + wciśnij Alt i<br>kliknij                                                                                                    | Narzędzie Próbnik kolorów + wciśnij Option<br>i kliknij                                                                                                    |
| Określa krycie, tolerancję, intensywność i<br>ekspozycję dla trybu malowania | Dowolne narzędzie do malowania lub<br>edycji + klawisze numeryczne (np., 0 =<br>100%, 1 = 10%, 4 i szybkie naciśnięcie 5 =<br>45%) (gdy jest zaznaczona opcja aerografu,<br>należy użyć skrótu Shift + klawisze<br>liczbowe) | Dowolne narzędzie do malowania lub<br>edycji + klawisze numeryczne (np., 0 =<br>100%, 1 = 10%, 4 i szybkie naciśnięcie 5 =<br>45%) (gdy jest zaznaczona opcja aerografu,<br>należy użyć skrótu Shift + klawisze<br>liczbowe) |
| Określa przepływ dla trybu malowania                                         | Dowolne narzędzie do malowania lub<br>edycji + klawisze numeryczne (np., 0 =<br>100%, 1 = 10%, 4 i szybkie naciśnięcie 5 =<br>45%) (gdy jest zaznaczona opcja aerografu,<br>nie należy używać klawisza Shift)                | Dowolne narzędzie do malowania lub<br>edycji + klawisze numeryczne (np., 0 =<br>100%, 1 = 10%, 4 i szybkie naciśnięcie 5 =<br>45%) (gdy jest zaznaczona opcja aerografu,<br>nie należy używać klawisza Shift)                |
| Zmiana ustawienia Mieszaj pędzla<br>mieszającego                             | Alt + Shift + cyfra                                                                                                    | Option + Shift + cyfra                                                                                                    |
| Zmiana ustawienia Mokry pędzla<br>mieszającego                               | Klawisze cyfr                                                                                                    | Klawisz cyfry                                                                                                    |
| Zmiana ustawień Mokry i Mieszanie pędzla<br>mieszającego na zero             | 00                                                                                                    | 00                                                                                                    |
| Przechodzenie między trybami mieszania                                       | Shift + + (plus) lub – (minus)                                                                                                    | Shift + + (plus) lub – (minus)                                                                                                    |
| Otwieranie okna dialogowego Wypełnienie<br>na warstwie tła lub standardowej  | Backspace lub Shift + Backspace                                                                                                    | Delete lub Shift + Delete                                                                                                    |
| Wypełnianie kolorem narzędzia lub tła                                        | Alt + Backspace lub Control + Backspace <sup>†</sup>                                                                                                    | Option + Delete lub Command + Delete <sup><math>\dagger</math></sup>                                                                                                    |
| Wypełnianie z historii                                                       | Control + Alt + Backspace <sup>+</sup>                                                                                                    | Command + Option + Delete $^{\dagger}$                                                                                                    |
| Wyświetla okno dialogowe Wypełnij                                            | Shift + Backspace                                                                                                    | Shift + Delete                                                                                                    |
| Włączenie/ Wyłączenie blokady pikseli<br>przezroczystych                     | / (kreska ukośna)                                                                                                    | / (kreska ukośna)                                                                                                    |
| Łączy punkty z linią prostą                                                  | Dowolne narzędzie do malowania + wciśnij<br>Shift i kliknij                                                                                                    | Dowolne narzędzie do malowania + wciśnij<br>Shift i kliknij                                                                                                    |
| <sup>†</sup> Wciśnięcie klawisza Shift powoduje zachowanie przezroczystości  |                                                                                                    |                                                                                                    |

656

| Wynik                                  | Windows                                                           | Mac OS                                                               |
|----------------------------------------|-------------------------------------------------------------------|----------------------------------------------------------------------|
| Przechodzenie między trybami mieszania | Shift + + (plus) lub – (minus)                                    | Shift + + (plus) lub – (minus)                                       |
| Zwykły                                 | Shift + Alt + N                                                   | Shift + Option + N                                                   |
| Rozpuszczanie                          | Shift + Alt + I                                                   | Shift + Option + I                                                   |
| Z tyłu (tylko narzędzie Pędzel)        | Shift + Alt + Q                                                   | Shift + Option + Q                                                   |
| Wyczyść (tylko narzędzie Pędzel)       | Shift + Alt + R                                                   | Shift + Option + R                                                   |
| Ciemniej                               | Shift + Alt + K                                                   | Shift + Option + K                                                   |
| Mnożenie                               | Shift + Alt + M                                                   | Shift + Option + M                                                   |
| Ściemnianie                            | Shift + Alt + B                                                   | Shift + Option + B                                                   |
| Ściemnianie liniowe                    | Shift + Alt + A                                                   | Shift + Option + A                                                   |
| Jaśniej                                | Shift + Alt + G                                                   | Shift + Option + G                                                   |
| Ekran                                  | Shift + Alt + S                                                   | Shift + Option + S                                                   |
| Rozjaśnianie                           | Shift + Alt + D                                                   | Shift + Option + D                                                   |
| Rozjaśnianie liniowe                   | Shift + Alt + W                                                   | Shift + Option + W                                                   |
| Nakładka                               | Shift + Alt + O                                                   | Shift + Option + O                                                   |
| Łagodne światło                        | Shift + Alt + F                                                   | Shift + Option + F                                                   |
| Ostre światło                          | Shift + Alt + H                                                   | Shift + Option + H                                                   |
| Światło jaskrawe                       | Shift + Alt + V                                                   | Shift + Option + V                                                   |
| Światło liniowe                        | Shift + Alt + J                                                   | Shift + Option + J                                                   |
| Światło punktowe                       | Shift + Alt + Z                                                   | Shift + Option + Z                                                   |
| Mieszanie twarde                       | Shift + Alt + L                                                   | Shift + Option + L                                                   |
| Różnica                                | Shift + Alt + E                                                   | Shift + Option + E                                                   |
| Wykluczenie                            | Shift + Alt + X                                                   | Shift + Option + X                                                   |
| Barwa                                  | Shift + Alt + U                                                   | Shift + Option + U                                                   |
| Nasycenie                              | Shift + Alt + T                                                   | Shift + Option + T                                                   |
| Kolor                                  | Shift + Alt + C                                                   | Shift + Option + C                                                   |
| Jasność                                | Shift + Alt + Y                                                   | Shift + Option + Y                                                   |
| Zmniejsz nasycenie                     | Narzędzie Gąbka + Shift + Alt + D                                 | Narzędzie Gąbka + Shift + Option + D                                 |
| Zwiększ nasycenie                      | Narzędzie Gąbka + Shift + Alt + S                                 | Narzędzie Gąbka + Shift + Option + S                                 |
| Cienie rozjaśnione/ściemnione          | Narzędzie Rozjaśnianie/Narzędzie<br>Ściemnianie + Shift + Alt + S | Narzędzie Rozjaśnianie/Narzędzie<br>Ściemnianie + Shift + Option + S |

# Skróty klawiaturowe dotyczące trybów mieszania

| Wynik                                                                                         | Windows                                                           | Mac OS                                                               |
|-----------------------------------------------------------------------------------------------|-------------------------------------------------------------------|----------------------------------------------------------------------|
| Rozjaśnianie/Ściemnianie półcieni                                                             | Narzędzie Rozjaśnianie/Narzędzie<br>Ściemnianie + Shift + Alt + M | Narzędzie Rozjaśnianie/Narzędzie<br>Ściemnianie + Shift + Option + M |
| Rozjaśnianie/Ściemnianie podświetleń                                                          | Narzędzie Rozjaśnianie/Narzędzie<br>Ściemnianie + Shift + Alt + H | Narzędzie Rozjaśnianie/Narzędzie<br>Ściemnianie + Shift + Option + H |
| Ustaw tryb mieszania Próg dla obrazów<br>bitmapowych i tryb Zwykły dla pozostałych<br>obrazów | Shift + Alt + N                                                   | Shift + Option + N                                                   |

# Skróty klawiaturowe służące do zaznaczania i edycji tekstu

Ten fragment listy przedstawia skróty, które nie są wyświetlane w poleceniach menu ani w podpowiedziach dla narzędzia.

| Wynik                                                                                                    | Windows                                                                                                    | Mac OS                                                                                                    |
|----------------------------------------------------------------------------------------------------|----------------------------------------------------------------------------------------------------|----------------------------------------------------------------------------------------------------|
| Przesuwanie tekstu wewnątrz obrazu                                                                                                    | Wciśnij Control i przeciągnij tekst (gdy jest<br>zaznaczona warstwa tekstowa)                                                            | Wciśnij Command i przeciągnij tekst (gdy<br>jest zaznaczona warstwa tekstowa)                                                               |
| Zaznacz znak po prawej/lewej, wiersz u<br>dołu/góry lub wyraz po lewej /prawej                                                                                                   | Shift + Strzałka w lewo/Strzałka w prawo lub<br>Strzałka w dół/Strzałka w górę lub Control +<br>Shift + Strzałka w lewo/Strzałka w prawo | Shift + Strzałka w lewo/Strzałka w prawo lub<br>Strzałka w dół/Strzałka w górę lub<br>Command + Shift + Strzałka w<br>lewo/Strzałka w prawo |
| Zaznacz znaki między punktem wstawiania<br>a punktem, w którym kliknięto                                                                                                    | Wciśnij Shift i kliknij                                                                                                    | Wciśnij Shift i kliknij                                                                                                    |
| Przesuń kursor o 1 znak w lewo/w prawo, o<br>1 wiersz w dół/w górę lub o 1 wyraz w<br>lewo/w prawo                                                                               | Strzałka w lewo/Strzałka w prawo, Strzałka<br>w dół/Strzałka w górę lub Control + Strzałka<br>w lewo/Strzałka w prawo                    | Strzałka w lewo/Strzałka w prawo, Strzałka<br>w dół/Strzałka w górę lub Command +<br>Strzałka w lewo/Strzałka w prawo                       |
| Utworzenie nowej warstwy tekstowej przy<br>zaznaczonej warstwie tekstowej w panelu<br>Warstwy                                                                                    | Wciśnij Shift i kliknij                                                                                                    | Wciśnij Shift i kliknij                                                                                                    |
| Zaznaczenie wyrazu, wiersza, akapitu lub<br>opowiadania                                                                                                    | Kliknij dwukrotnie, kliknij trzykrotnie, kliknij<br>czterokrotnie lub kliknij pięciokrotnie                                              | Kliknij dwukrotnie, kliknij trzykrotnie, kliknij<br>czterokrotnie lub kliknij pięciokrotnie                                                 |
| Wyświetlenie/Ukrycie zaznaczenia tekstu                                                                                                    | Control + H                                                                                                    | Command + H                                                                                                    |
| Wyświetlenie obwiedni służącej do<br>przekształcania tekstu podczas jego edycji,<br>a także uaktywnienie narzędzia<br>Przesunięcie, gdy kursor znajduje się<br>wewnątrz obwiedni | Control                                                                                                    | Command                                                                                                    |
| Skalowanie tekstu wewnątrz obwiedni, gdy<br>są zmieniane jej wymiary                                                                                                    | Wciśnij Control i przeciągnij uchwyt<br>obwiedni                                                                                         | Wciśnij Command i przeciągnij uchwyt<br>obwiedni                                                                                            |
| Przesuwanie pola tekstowego podczas<br>tworzenia go                                                                                                    | Spacja + przeciągnij                                                                                                    | Spacja + przeciągnij                                                                                                    |

### Skróty dotyczące formatowania tekstu

Ten fragment listy przedstawia skróty, które nie są wyświetlane w poleceniach menu ani w podpowiedziach dla narzędzia.

| Wynik                                                                                                    | Windows                                                           | Mac OS                                                               |
|----------------------------------------------------------------------------------------------------|-------------------------------------------------------------------|----------------------------------------------------------------------|
| Wyrównanie do lewej, do środka lub do<br>prawej                                                                                     | Narzędzie Tekst poziomy + Control + Shift +<br>L, C lub R         | Narzędzie Tekst poziomy + Command +<br>Shift + L, C lub R            |
| Wyrównanie do góry, do środka lub do dołu                                                                                           | Narzędzie Tekst pionowy + Control + Shift +<br>L, C lub R         | Narzędzie Tekst pionowy + Command +<br>Shift + L, C lub R            |
| Wybór skalowania poziomego 100%                                                                                                    | Control + Shift + X                                               | Command + Shift + X                                                  |
| Wybór skalowania pionowego 100%                                                                                                    | Control + Shift + Alt + X                                         | Command + Shift + Option + X                                         |
| Wybór auto-interlinii                                                                                                    | Control + Shift + Alt + A                                         | Command + Shift + Option + A                                         |
| Wybór światła zerowego                                                                                                    | Control + Shift + Q                                               | Command + Control + Shift + Q                                        |
| Justowanie akapitu (ostatni wiersz<br>wyrównany do lewej)                                                                           | Control + Shift + J                                               | Command + Shift + J                                                  |
| Justowanie akapitów, justowanie<br>wszystkich                                                                                       | Control + Shift + F                                               | Command + Shift + F                                                  |
| Włączanie/Wyłączanie dzielenia wyrazów w<br>akapicie                                                                                | Control + Shift + Alt + H                                         | Command + Control + Shift + Option + H                               |
| Włączanie/Wyłączanie układacza<br>typograficznego<br>jednowierszowego/wielowierszowego                                              | Control + Shift + Alt + T                                         | Command + Shift + Option + T                                         |
| Zmniejszenie lub zwiększenie rozmiaru<br>zaznaczonego tekstu o 2 punkty lub piksele                                                 | Control + Shift + < lub > <sup>†</sup>                            | Command + Shift + < lub > <sup>†</sup>                               |
| Zmniejszenie lub zwiększenie interlinii o 2<br>punkty lub piksele                                                                   | Alt + Strzałka w dół lub Strzałka w górę <sup>++</sup>            | Option + Strzałka w dół lub Strzałka w<br>górę <sup>tt</sup>         |
| Zmniejszenie lub zwiększenie przesunięcia<br>linii bazowej o 2 punkty lub piksele                                                   | Shift + Alt + Strzałka w dół lub Strzałka w<br>górę <sup>t+</sup> | Shift + Option + Strzałka w dół lub Strzałka<br>w górę <sup>t†</sup> |
| Zmniejszenie lub zwiększenie<br>kerningu/światła o 20/1000 ems                                                                      | Alt + Strzałka w lewo lub Strzałka w prawo <sup>††</sup>          | Option + Strzałka w lewo lub Strzałka w<br>prawo <sup>††</sup>       |
| <sup>+</sup> Wciśnięcie klawisza Alt (Win) lub Option (Mac OS) powoduje zmniejszenie/zwiększenie odpowiedniej wielkości o 10        |                                                                   |                                                                      |
| <sup>++</sup> Wciśnięcie klawisza Ctrl (Windows) lub Command (Mac OS) powoduje zmniejszenie/zwiększenie odpowiedniej wielkości o 10 |                                                                   |                                                                      |

# Skróty dotyczące odcięć i optymalizacji

| Wynik                                                               | Windows                                   | Mac OS                               |
|---------------------------------------------------------------------|-------------------------------------------|--------------------------------------|
| Przełączanie się między narzędziem<br>Odcięcie i Zaznaczanie odcięć | Control                                   | Command                              |
| Rysowanie odcięcia kwadratowego                                     | Wciśnij Shift i przeciągnij               | Wciśnij Shift i przeciągnij          |
| Rysowanie od środka na zewnątrz                                     | Wciśnij Alt i przeciągnij                 | Wciśnij Option i przeciągnij         |
| Rysowanie odcięcia kwadratowego od<br>środka na zewnątrz            | Shift + wciśnij Alt i przeciągnij         | Shift + wciśnij Option i przeciągnij |
| Zmiana położenia odcięcia w trakcie<br>tworzenia go                 | Spacja + przeciągnij                      | Spacja + przeciągnij                 |
| Otwarcie menu kontekstowego                                         | Kliknij prawym przyciskiem myszy odcięcie | Wciśnij Control i kliknij odcięcie   |

# Klawisze dotyczące paneli

Ten fragment listy przedstawia skróty, które nie są wyświetlane w poleceniach menu ani w podpowiedziach dla narzędzia.

| Wynik                                                                                                    | Windows                                             | Mac OS                                               |
|----------------------------------------------------------------------------------------------------|-----------------------------------------------------|------------------------------------------------------|
| Ustawianie opcji na nowych elementów (z<br>wyjątkiem paneli Operacje, Animacja, Style,<br>Pędzle, Domyślne ustawienia narzędzia i<br>Layer Comps (Kompozycje warstw)) | Alt + kliknij przycisk Nowy                         | Option + kliknij przycisk Nowy                       |
| Usunięcie bez potwierdzenia (oprócz<br>panelu Pędzel)                                                                                                    | Wciśnij Alt i kliknij przycisk Usuń                 | Wciśnij Option i kliknij przycisk Usuń               |
| Zastosowanie wartości i utrzymanie pola w stanie aktywności                                                                                                    | Shift + Enter                                       | Shift + Return                                       |
| Pokaż/Ukryj wszystkie panele                                                                                                    | Tabulatory                                          | Tabulatory                                           |
| Pokazanie/ukrycie wszystkich paneli oprócz<br>przybornika i paska opcji                                                                                               | Shift + Tab                                         | Shift + Tab                                          |
| Podświetlenie paska opcji                                                                                                    | Uaktywnij narzędzie Zaznaczanie i naciśnij<br>Enter | Uaktywnij narzędzie Zaznaczanie i naciśnij<br>Return |
| Zwiększenie/zmniejszenie wybranych<br>wartości o 10                                                                                                    | Shift + Strzałka w górę/Strzałka w dół              | Shift + Strzałka w górę/Strzałka w dół               |

# Skróty klawiaturowe panelu Operacje

| Wynik                                                                                            | Windows                                                      | Mac OS                                                          |
|--------------------------------------------------------------------------------------------------|--------------------------------------------------------------|-----------------------------------------------------------------|
| Włączenie polecenia i wyłączenie<br>wszystkich pozostałych; albo włączenie<br>wszystkich poleceń | Wciśnij Alt i kliknij znacznik obok polecenia.               | Wciśnij Option i kliknij znacznik obok<br>polecenia.            |
| Włączenie bieżącej kontrolki modalnej i<br>wyłączenie wszystkich innych kontrolek<br>modalnych   | Wciśnij Alt i kliknij                                        | Wciśnij Option i kliknij                                        |
| Zmiana opcji operacji lub zestawu operacji                                                       | Alt + dwukrotnie kliknięcie operacji lub<br>zestawu operacji | Option + dwukrotnie kliknięcie operacji lub<br>zestawu operacji |
| Wyświetlenie okna dialogowego Opcje dla<br>nagranego polecenia                                   | Dwukrotne kliknięcie nagranego polecenia                     | Dwukrotne kliknięcie nagranego polecenia                        |
| Odtworzenie całego zadania                                                                       | Control + dwukrotnie kliknij operację                        | Command + dwukrotnie kliknij operację                           |
| Zwinięcie/Rozwinięcie wszystkich<br>składników operacji                                          | Wciśnij Alt i kliknij trójkąt                                | Wciśnij Option i kliknij trójkąt                                |
| Wykonanie polecenia                                                                              | Wciśnij Control i kliknij przycisk Wykonaj                   | Wciśnij Command i kliknij przycisk Wykonaj                      |
| Utworzenie nowej akcji i rozpoczęcie<br>nagrywania bez potwierdzenia                             | Wciśnij Alt i kliknij przycisk Nowa operacja                 | Wciśnij Option i kliknij przycisk Nowa<br>operacja              |
| Zaznaczenie sąsiadujących ze sobą<br>elementów tego samego rodzaju                               | Wciśnij Shift i kliknij operację/polecenie                   | Wciśnij Shift i kliknij operację/polecenie                      |
| Zaznaczenie nie sąsiadujących ze sobą<br>elementów tego samego rodzaju                           | Wciśnij Control i kliknij operację/polecenie                 | Wciśnij Command i kliknij<br>operację/polecenie                 |

### Skróty klawiaturowe panelu Dopasowania

*Aby skorzystać ze skrótów kanałów rozpoczynających się klawiszami Alt/Option + 1 dla czerwonego, należy wybrać opcje Edycja > Skróty klawiaturowe i zaznaczyć opcję Używaj starszych skrótów kanałów. Następnie uruchom ponownie program Photoshop.* 

| Wynik                                                          | Windows                                                     | Mac OS                                                         |
|----------------------------------------------------------------|-------------------------------------------------------------|----------------------------------------------------------------|
| Wybór konkretnego kanału do<br>dopasowania                     | Alt + 3 (czerwony), 4 (zielony) lub 5<br>(niebieski)        | Option + 3 (czerwony), 4 (zielony) lub 5<br>(niebieski)        |
| Wybór kanału kompozytowego do<br>dopasowania                   | Alt+ 2                                                      | Option + 2                                                     |
| Usunięcie warstwy dopasowania                                  | Delete lub Backspace                                        | Usuń                                                           |
| Definiowanie opcji automatycznych dla<br>Poziomów lub Krzywych | Przytrzymując klawisz Alt kliknij przycisk<br>Automatycznie | Przytrzymując klawisz Option kliknij<br>przycisk Automatycznie |

### Więcej tematów Pomocy

"Skróty klawiaturowe dotyczące opcji Krzywe" na stronie 653

### Skróty klawiaturowe panelu Animacja w trybie Klatki

| Wynik                                                                               | Windows                                                           | Mac OS                                                               |
|-------------------------------------------------------------------------------------|-------------------------------------------------------------------|----------------------------------------------------------------------|
| Zaznaczanie/Usuwanie zaznaczenia wielu                                              | Kliknięcie drugiej klatki z wciśniętym                            | Kliknięcie drugiej klatki z wciśniętym                               |
| ramek sąsiadujących ze sobą                                                         | klawiszem Shift                                                   | klawiszem Shift                                                      |
| Zaznaczenie/usunięcie zaznaczenia wielu                                             | Kliknięcie wielu klatek z wciśniętym                              | Kliknięcie wielu klatek z wciśniętym                                 |
| klatek niesąsiadujących ze sobą                                                     | klawiszem Control                                                 | klawiszem Command                                                    |
| Wklejanie przy użyciu poprzednich<br>ustawień, bez wyświetlania okna<br>dialogowego | Alt + wybranie polecenia Wklej klatki z<br>menu podręcznego Panel | Option + wybranie polecenia Wklej klatki z<br>menu podręcznego Panel |

# Skróty klawiaturowe panelu Animacja w trybie Oś czasu (Photoshop Extended)

*Uwaga:* Niektóre skróty wymagają włączenia. W tym celu należy wybrać polecenie Włącz klawisze skrótów osi czasu z menu panelu Animacja (Oś czasu).

| Wynik                                                                       | Windows                                                                                                    | Mac OS                                                                                                    |
|-----------------------------------------------------------------------------|----------------------------------------------------------------------------------------------------|----------------------------------------------------------------------------------------------------|
| Rozpoczęcie odtwarzania osi czasu lub<br>panelu Animacja                    | Spacja                                                                                                    | Spacja                                                                                                    |
| Przełącz pomiędzy kodem czasowym a<br>numerem ramki (widok bieżącego czasu) | Wciśnij Alt i kliknij wyświetlacz czasu<br>bieżącego (w lewym górnym rogu osi<br>czasu).                                   | Wciśnij Option i kliknij wyświetlacz czasu<br>bieżącego (w lewym górnym rogu osi<br>czasu).                                |
| Rozwiń i zwiń listę warstw                                                  | Wciśnij Alt i kliknij                                                                                                    | Wciśnij Option i kliknij listę trójkątów                                                                                   |
| Skok o sekundę do przodu lub do tyłu na osi<br>czasu                        | Przytrzymaj wciśnięty klawisz Shift i kliknij<br>przycisk Następna/Poprzednia ramka (z<br>innej strony przycisku Odtwórz). | Przytrzymaj wciśnięty klawisz Shift i kliknij<br>przycisk Następna/Poprzednia ramka (z<br>innej strony przycisku Odtwórz). |
| Zwiększ szybkości odtwarzania                                               | Przytrzymaj wciśnięty klawisz Shift podczas<br>przeciągania bieżącego czasu.                                               | Przytrzymaj wciśnięty klawisz Shift podczas<br>przeciągania bieżącego czasu.                                               |

| Wynik                                                                                                    | Windows                                                                           | Mac OS                                                                         |
|----------------------------------------------------------------------------------------------------|-----------------------------------------------------------------------------------|--------------------------------------------------------------------------------|
| Zmniejsz szybkość odtwarzania                                                                                               | Przytrzymaj wciśnięty klawisz Control<br>podczas przeciągania bieżącego czasu.    | Przytrzymaj wciśnięty klawisz Command<br>podczas przeciągania bieżącego czasu. |
| Przyciągaj obiekt (ramkę kluczową, bieżący<br>czas, warstwę w punkcie i inne) do<br>najbliższego obiektu na osi czasu       | Wciśnij Shift i przeciągnij                                                       | Wciśnij Shift i przeciągnij                                                    |
| Skalowanie (równomierne rozmieszczenie<br>na zagęszczonej lub rozszerzonej długości)<br>zaznaczonej grupy klatek kluczowych | Alt i przeciągnięcie (pierwszej lub ostatniej<br>klatki kluczowej z zaznaczonych) | Option i przeciągnięcie (pierwszej lub<br>ostatniej klatki kluczowej z grupy)  |
| Wstecz o jedną klatkę                                                                                                    | Strzałka w lewo lub Page Up                                                       | Strzałka w lewo lub Page Up                                                    |
| Do przodu o jedną klatkę                                                                                                    | Strzałka w prawo lub Page Down                                                    | Strzałka w prawo lub Page Down                                                 |
| Wstecz o 10 klatek                                                                                                    | Shift + Strzałka w lewo lub Shift + Page Up                                       | Shift + Strzałka w lewo lub Shift + Page Up                                    |
| Do przodu o 10 klatek                                                                                                    | Shift + Strzałka w prawo lub Shift + Page<br>Down                                 | Shift + Strzałka w prawo lub Shift + Page<br>Down                              |
| Przejście na początek osi czasu                                                                                             | Strona główna                                                                     | Strona główna                                                                  |
| Przejście na koniec osi czasu                                                                                               | End                                                                               | End                                                                            |
| Przejście na początek obszaru roboczego                                                                                     | Shift + Home                                                                      | Shift + Home                                                                   |
| Przejście na koniec obszaru roboczego                                                                                       | Shift + End                                                                       | Shift + End                                                                    |
| Przejście do punktu wejścia bieżącej<br>warstwy                                                                             | Strzałka w górę                                                                   | Strzałka w górę                                                                |
| Przejście do punktu wyjścia bieżącej<br>warstwy                                                                             | Strzałka w dół                                                                    | Strzałka w dół                                                                 |
| Wstecz o 1 sekundę                                                                                                    | Shift+Strzałka w górę                                                             | Shift+Strzałka w górę                                                          |
| Do przodu o 1 sekundę                                                                                                    | Shift + Strzałka w dół                                                            | Shift + Strzałka w dół                                                         |
| Przywrócenie pierwotnej orientacji<br>obróconego dokumentu                                                                  | Esc                                                                               | Esc                                                                            |

# Skróty klawiaturowe panelu Pędzel

| Wynik                                                  | Windows                                                               | Mac OS                                               |
|--------------------------------------------------------|-----------------------------------------------------------------------|------------------------------------------------------|
| Usuń pędzel                                            | Wciśnij Alt i kliknij pędzel                                          | Wciśnij Option i kliknij pędzel                      |
| Zmiana nazwy pędzla                                    | Dwukrotnie kliknij pędzel                                             | Dwukrotnie kliknij pędzel                            |
| Zmiana rozmiaru pędzla                                 | Alt + kliknij prawym przyciskiem i<br>przeciągnij w lewo lub prawo    | Ctrl + Option + przeciągnięcie w lewo lub w<br>prawo |
| Zmniejszenie/zwiększenie<br>miękkości/twardości pędzla | Alt + kliknij prawym przyciskiem +<br>przeciągnięcie w górę lub w dół | Ctrl + Option + przeciągnięcie w górę lub w<br>dół   |
| Zaznaczenie poprzedniego/następnego<br>rozmiaru pędzla | , (przecinek) lub . (kropka)                                          | , (przecinek) lub . (kropka)                         |
| Zaznaczenie pierwszego/ostatniego pędzla               | Shift + , (przecinek) lub . (kropka)                                  | Shift + , (przecinek) lub . (kropka)                 |
| Wyświetlenie precyzyjnego kursora pędzli               | Caps Lock lub Shift + Caps Lock                                       | Caps Lock                                            |
| Przełączanie opcji aerografu                           | Shift + Alt + P                                                       | Shift + Option + P                                   |

### Skróty klawiaturowe panelu Kanały

Aby skorzystać ze skrótów kanałów rozpoczynających się klawiszami Ctrl/Command + 1 dla czerwonego, należy wybrać opcje Edycja > Skróty klawiaturowe i zaznaczyć opcję Używaj starszych skrótów kanałów.

| Wynik                                                                                         | Windows                                                                                                    | Mac OS                                                                                                    |
|-----------------------------------------------------------------------------------------------|----------------------------------------------------------------------------------------------------|----------------------------------------------------------------------------------------------------|
| Wybór pojedynczych kanałów                                                                    | Ctrl + 3 (czerwony), 4 (zielony) lub 5<br>(niebieski)                                                                                      | Command + 3 (czerwony), 4 (zielony) lub 5<br>(niebieski)                                                                                            |
| Wybór kanału kompozytowego                                                                    | Ctrl + 2                                                                                                    | Command + 2                                                                                                    |
| Wczytanie kanału jako zaznaczenia                                                             | Przytrzymując klawisz Control, kliknij<br>miniaturkę kanału lub naciśnij klawisze Alt +<br>Ctrl + 3 (czerwony), 4 (zielony), 5 (niebieski) | Przytrzymując klawisz Command, kliknij<br>miniaturkę kanału lub naciśnij klawisze<br>Option + Command + 3 (czerwony), 4<br>(zielony), 5 (niebieski) |
| Dodanie do bieżącego zaznaczenia                                                              | Przytrzymując klawisze Control + Shift,<br>kliknij miniaturkę kanału.                                                                      | Przytrzymując klawisze Command + Shift,<br>kliknij miniaturkę kanału                                                                                |
| Usunięcie z bieżącego zaznaczenia                                                             | Przytrzymując klawisze Control + Alt, kliknij<br>miniaturkę kanału.                                                                        | Przytrzymując klawisze Command +<br>Option, kliknij miniaturkę kanału                                                                               |
| Przecięcie z bieżącym zaznaczeniem                                                            | Przytrzymując klawisze Control + Shift+ Alt,<br>kliknij miniaturkę kanału.                                                                 | Przytrzymując klawisze Command + Shift +<br>Option, kliknij miniaturkę kanału                                                                       |
| Ustawienie opcji przycisku Zapisz<br>zaznaczenie jako kanał                                   | Alt + kliknięcie przycisku Zapisz<br>zaznaczenie jako kanał                                                                                | Option + kliknięcie przycisku Zapisz<br>zaznaczenie jako kanał                                                                                      |
| Tworzenie nowego kanału dodatkowego                                                           | Wciśnij Control i kliknij przycisk Utwórz<br>nowy kanał                                                                                    | Wciśnij Command i kliknij przycisk Utwórz<br>nowy kanał                                                                                             |
| Zaznaczenie/Usunięcie zaznaczenia kanału<br>wielu kolorów                                     | Wciśnij Shift i kliknij kanał kolorów                                                                                                    | Wciśnij Shift i kliknij kanał kolorów                                                                                                    |
| Zaznaczenie/Usunięcie zaznaczenia kanału<br>alfa i wyświetlenie/ukrycie rubinowej<br>nakładki | Wciśnij Shift i kliknij kanał alfa                                                                                                    | Wciśnij Shift i kliknij kanał alfa                                                                                                    |
| Wyświetlenie opcji kanału                                                                     | Dwukrotnie kliknij miniaturkę kanału alfa<br>lub dodatkowego                                                                               | Dwukrotnie kliknij miniaturkę kanału alfa<br>lub dodatkowego                                                                                        |
| Przełączenie maski kompozytowej i skali<br>szarości w trybie szybkiej maski                   | ~ (tylda)                                                                                                    | ~ (tylda)                                                                                                    |

# Skróty klawiaturowe do obsługi panelu Powielanie źródła

| Wynik                                                  | Windows                         | Mac OS                          |
|--------------------------------------------------------|---------------------------------|---------------------------------|
| Wyświetl Powiel źródło (nakłada się na<br>obraz)       | Alt + Shift                     | Opt + Shift                     |
| Przesuń powiel źródło                                  | Alt + Shift + klawisze strzałek | Opt + Shift + klawisze strzałek |
| Obróć powiel źródło                                    | Alt + Shift + < lub >           | Opt + Shift + < lub >           |
| Skaluj (zwiększ lub zredukuj rozmiar) powiel<br>źródło | Alt + Shift + [ lub ]           | Opt + Shift + [ lub ]           |

### Skróty klawiaturowe panelu Kolor

| Wynik                           | Windows                                          | Mac OS                                            |
|---------------------------------|--------------------------------------------------|---------------------------------------------------|
| Wybierz kolor tła               | Wciśnij Alt i kliknij kolor w pasku kolorów      | Wciśnij Option i kliknij kolor w pasku<br>kolorów |
| Wyświetlenie menu Pasek kolorów | Kliknij prawym przyciskiem myszy w pasek kolorów | Wciśnij Control i kliknij pasek kolorów           |
| Przechodzenie między kolorami   | Shift + kliknij pasek koloru                     | Shift + kliknij pasek koloru                      |

### Skróty klawiaturowe panelu Historia

| Wynik                                                                  | Windows                                                       | Mac OS                                                           |
|------------------------------------------------------------------------|---------------------------------------------------------------|------------------------------------------------------------------|
| Utwórz nowa migawkę                                                    | Alt + Nowa migawka                                            | Option + Nowa migawka                                            |
| Zmiana nazwy migawki                                                   | Dwukrotnie kliknij nazwę migawki                              | Dwukrotnie kliknij nazwę migawki                                 |
| Krok do przodu w zestawie stanów obrazu                                | Control + Shift + Z                                           | Command + Shift + Z                                              |
| Krok wstecz w zestawie stanów obrazu                                   | Control + Alt + Z                                             | Command + Option + Z                                             |
| Powielenie dowolnego stanu obrazu oprócz stanu bieżącego               | Wciśnij Alt i kliknij stan obrazu                             | Wciśnij Option i kliknij stan obrazu                             |
| Trwałe wyczyszczenie historii (nie będzie<br>działać polecenie Cofnij) | Alt + Wyczyść historię (w menu<br>podręcznym panelu Historia) | Option + Wyczyść historię (w menu<br>podręcznym panelu Historia) |

# Skróty klawiaturowe panelu Informacje

| Wynik                         | Windows                    | Mac OS                     |
|-------------------------------|----------------------------|----------------------------|
| Zmiana trybów odczytu kolorów | Kliknij ikonę kroplomierza | Kliknij ikonę kroplomierza |
| Zmiana jednostek miary        | Kliknięcie ikony krzyżyka  | Kliknięcie ikony krzyżyka  |

# Skróty klawiaturowe panelu Warstwy

| Wynik                                       | Windows                                                                      | Mac OS                                                                          |
|---------------------------------------------|------------------------------------------------------------------------------|---------------------------------------------------------------------------------|
| Wczytanie przezroczystości jako zaznaczenia | Wciśnij Control i kliknij miniaturkę warstwy                                 | Wciśnij Command i kliknij miniaturkę<br>warstwy                                 |
| Dodanie do bieżącego zaznaczenia            | Przytrzymując klawisze Control + Shift,<br>kliknij miniaturkę warstwy.       | Przytrzymując klawisze Command + Shift,<br>kliknij miniaturkę warstwy.          |
| Usunięcie z bieżącego zaznaczenia           | Przytrzymując klawisze Control + Alt, kliknij<br>miniaturkę warstwy.         | Przytrzymując klawisze Command +<br>Option, kliknij miniaturkę warstwy.         |
| Przecięcie z bieżącym zaznaczeniem          | Przytrzymując klawisze Control + Shift + Alt,<br>kliknij miniaturkę warstwy. | Przytrzymując klawisze Command + Shift +<br>Option, kliknij miniaturkę warstwy. |
| Wczytaj maskę filtra jako zaznaczenie       | Wciśnij Control i kliknij miniaturkę warstwy                                 | Wciśnij Command i kliknij miniaturkę<br>warstwy                                 |
| Grupowanie warstw                           | Control + G                                                                  | Command + G                                                                     |
| Rozgrupowywanie warstw                      | Control + Shift + G                                                          | Command +Shift + G                                                              |
| Utworzenie/Zwolnienie maski przycinania     | Control + Alt + G                                                            | Command + Option + G                                                            |

Ostatnia aktualizacja 8/6/2011

| Wynik                                                                                         | Windows                                                                               | Mac OS                                                                                   |
|-----------------------------------------------------------------------------------------------|---------------------------------------------------------------------------------------|------------------------------------------------------------------------------------------|
| Zaznaczenie wszystkich warstw                                                                 | Control + Alt + A                                                                     | Command + Option + A                                                                     |
| Złączenie widocznych warstw                                                                   | Control + Shift + E                                                                   | Command + Shift + E                                                                      |
| Utworzenie nowej pustej warstwy z oknem<br>dialogowym                                         | Wciśnij Alt i kliknij przycisk Nowa warstwa                                           | Wciśnij Option i kliknij przycisk Nowa<br>warstwa                                        |
| Utworzenie nowej warstwy pod warstwą<br>docelową                                              | Wciśnij Control i kliknij przycisk Nowa<br>warstwa                                    | Wciśnij Command i kliknij przycisk Nowa<br>warstwa                                       |
| Zaznaczenie warstwy wierzchniej                                                               | Alt + . (kropka)                                                                      | Option + . (kropka)                                                                      |
| Zaznaczenie warstwy spodniej                                                                  | Alt + , (przecinek)                                                                   | Option + , (przecinek)                                                                   |
| Dodanie do zaznaczenia warstwy w panelu<br>Warstwy                                            | Shift + Alt + [ lub ]                                                                 | Shift + Option + [ lub ]                                                                 |
| Zaznaczenie kolejnej warstwy (idąc w górę<br>lub w dół)                                       | Alt + [ lub ]                                                                         | Option + [ lub ]                                                                         |
| Przesunięcie warstwy docelowej w dół/w<br>górę                                                | Control + [ lub ]                                                                     | Command + [ lub ]                                                                        |
| Złączenie kopii wszystkich widocznych<br>warstw na warstwie docelowej                         | Control + Shift + Alt + E                                                             | Command + Shift + Option + E                                                             |
| Scalenie warstw                                                                               | Podświetlenie warstw przeznaczonych do<br>scalenia i naciśnięcie klawiszy Control + E | Podświetlenie warstw przeznaczonych do<br>scalenia i naciśnięcie klawiszy Command +<br>E |
| Przeniesienie warstwy na spód lub na<br>wierzch                                               | Control + Shift + [ lub ]                                                             | Command + Shift + [ lub ]                                                                |
| Skopiowanie bieżącej warstwy na warstwę<br>pod spodem                                         | Alt + wybranie polecenia Scal w dół z menu<br>podręcznego Panel                       | Option + wybranie polecenia Scal w dół z<br>menu podręcznego Panel                       |
| Scalenie wszystkich widocznych warstw do<br>nowej warstwy, nad obecnie zaznaczoną<br>warstwą  | Alt + wybranie polecenia Scal widoczne z<br>menu podręcznego Panel                    | Option + wybranie polecenia Scal widoczne<br>z menu podręcznego Panel                    |
| Wyświetlenie/Ukrycie tylko tej<br>warstwy/grupy albo wszystkich<br>warstw/grup                | Kliknij prawym przyciskiem myszy ikonę<br>oka                                         | Wciśnij Control i kliknij ikonę oka                                                      |
| Wyświetlenie/Ukrycie wszystkich<br>pozostałych, aktualnie widocznych warstw                   | Wciśnij Alt i kliknij ikonę oka                                                       | Wciśnij Option i kliknij ikonę oka                                                       |
| Włączenie blokady przezroczystości<br>warstwy docelowej lub uaktywnienie<br>ostatniej blokady | / (kreska ukośna)                                                                     | / (kreska ukośna)                                                                        |
| Edycja opcji efektu/stylu warstwy                                                             | Dwukrotnie kliknij efekt/styl warstwy                                                 | Dwukrotnie kliknij efekt/styl warstwy                                                    |
| Ukrycie efektu/stylu warstwy                                                                  | Wciśnij Alt i kliknij dwukrotnie efekt/styl<br>warstwy                                | Wciśnij Option i kliknij dwukrotnie<br>efekt/styl warstwy                                |
| Edycja stylu warstwy                                                                          | Dwukrotnie kliknij warstwę                                                            | Dwukrotnie kliknij warstwę                                                               |
| Wyłączenie/Włączenie maski wektorowej                                                         | Wciśnij Shift i kliknij miniaturkę maski<br>wektorowej                                | Wciśnij Shift i kliknij miniaturkę maski<br>wektorowej                                   |
| Otwarcie okna dialogowego Opcje<br>wyświetlania maski warstwy                                 | Dwukrotnie kliknij miniaturkę warstwy                                                 | Dwukrotnie kliknij miniaturkę warstwy                                                    |
| Przełączanie maski warstwy                                                                    | Wciśnij Shift i kliknij miniaturkę maski<br>warstwy                                   | Wciśnij Shift i kliknij miniaturkę maski<br>warstwy                                      |

| Wynik                                                                                | Windows                                                                                                    | Mac OS                                                                                                    |
|--------------------------------------------------------------------------------------|----------------------------------------------------------------------------------------------------|----------------------------------------------------------------------------------------------------|
| Przełączanie maski warstwy                                                           | Wciśnij Shift i kliknij miniaturkę maski filtra                                                                              | Wciśnij Shift i kliknij miniaturkę maski filtra                                                                                       |
| Przełączanie się między maską<br>warstwy/obrazem kompozytowym                        | Wciśnij Alt i kliknij miniaturkę maski<br>warstwy                                                                            | Wciśnij Option i kliknij miniaturkę maski<br>warstwy                                                                                  |
| Przełączanie się między filtrem<br>warstwy/obrazem kompozytowym                      | Wciśnij Alt i kliknij miniaturkę maski filtra                                                                                | Wciśnij Option i kliknij miniaturkę maski<br>filtra                                                                                   |
| Przełączanie trybu rubinowego koloru<br>maski warstwy                                | \ (kreska ukośna odwrócona) lub Shift +<br>wciśnij Alt i kliknij                                                             | \ (kreska ukośna odwrócona) lub Shift +<br>wciśnij Option i kliknij                                                                   |
| Zaznaczenie całego tekstu i tymczasowe<br>zaznaczenie narzędzia Tekst                | Dwukrotnie kliknij miniaturkę warstwy<br>tekstowej                                                                           | Dwukrotnie kliknij miniaturkę warstwy<br>tekstowej                                                                                    |
| Tworzenie maski przycinającej                                                        | Wciśnij Alt i kliknij linię oddzielającą dwie<br>warstwy                                                                     | Wciśnij Option i kliknij linię oddzielającą<br>dwie warstwy                                                                           |
| Zmiana nazwy warstwy                                                                 | Dwukrotnie kliknij nazwę warstwy                                                                                             | Dwukrotnie kliknij nazwę warstwy                                                                                                    |
| Edytuj ustawienia filtra                                                             | Dwukrotnie kliknij efekt filtra                                                                                              | Dwukrotnie kliknij efekt filtra                                                                                                    |
| Edytuj opcje mieszania filtra                                                        | Kliknij dwukrotnie ikonę Mieszanie filtra                                                                                    | Kliknij dwukrotnie ikonę Mieszanie filtra                                                                                             |
| Utworzenie nowej grupy warstw pod<br>bieżącą warstwą/bieżącym zestawem<br>warstw     | Wciśnij Control i kliknij przycisk Nowa grupa                                                                                | Wciśnij Command i kliknij przycisk Nowa<br>grupa                                                                                      |
| Utworzenie nowej grupy warstw w oknie<br>dialogowym                                  | Wciśnij Alt i kliknij przycisk Nowa grupa                                                                                    | Wciśnij Option i kliknij przycisk Nowa grupa                                                                                          |
| Utworzenie maski warstwy, która ukrywa<br>wszystko/obiekty zaznaczone                | Wciśnij Alt i kliknij przycisk Dodaj maskę<br>warstwy                                                                        | Wciśnij Option i kliknij przycisk Dodaj<br>maskę warstwy                                                                              |
| Utworzenie maski wektorowej, która<br>ujawnia wszystko/obszar ścieżki                | Wciśnij Control i kliknij przycisk Dodaj<br>maskę warstwy                                                                    | Wciśnij Command i kliknij przycisk Dodaj<br>maskę warstwy                                                                             |
| Utworzenie maski wektorowej, która<br>ukrywa wszystko lub pokazuje obszar<br>ścieżki | Control + wciśnij Alt i kliknij przycisk Dodaj<br>maskę warstwy                                                              | Command + wciśnij Option i kliknij przycisk<br>Dodaj maskę warstwy                                                                    |
| Wyświetlenie własności grupy warstw                                                  | Kliknięcie prawym przyciskiem myszy grupy<br>warstw i wybranie polecenia Właściwości<br>grupy lub dwukrotne kliknięcie grupy | Kliknięcie grupy warstw z wciśniętym<br>klawiszem Control i wybranie polecenia<br>Właściwości grupy lub dwukrotne kliknięcie<br>grupy |
| Zaznaczenie/Usunięcie zaznaczenia wielu<br>warstw sąsiadujących ze sobą              | Wciśnij Shift i kliknij                                                                                                    | Wciśnij Shift i kliknij                                                                                                    |
| Zaznaczenie/Usunięcie zaznaczenia wielu<br>warstw nie sąsiadujących ze sobą          | Wciśnij Control i kliknij                                                                                                    | Wciśnij Command i kliknij                                                                                                    |

# Skróty klawiaturowe panelu Layer Comps (Kompozycje warstw)

| Wynik                                                                 | Windows                                                          | Mac OS                                                              |
|-----------------------------------------------------------------------|------------------------------------------------------------------|---------------------------------------------------------------------|
| Utworzenie nowej kompozycji warstw bez<br>okna Nowa kompozycja warstw | Wciśnij Alt i kliknij przycisk Utwórz nową<br>kompozycję warstwy | Wciśnij Option i kliknij przycisk Utwórz<br>nową kompozycję warstwy |
| Otwórz okno dialogowego Opcje<br>kompozycji warstw                    | Dwukrotnie kliknij kompozycję warstwy                            | Dwukrotnie kliknij kompozycję warstwy                               |

| Wynik                                                                           | Windows                                        | Mac OS                                         |
|---------------------------------------------------------------------------------|------------------------------------------------|------------------------------------------------|
| Zmiana nazwy w wierszu                                                          | Dwukrotnie kliknij nazwę kompozycji<br>warstwy | Dwukrotnie kliknij nazwę kompozycji<br>warstwy |
| Zaznaczenie/Usunięcie zaznaczenia wielu<br>kompozycji sąsiadujących ze sobą     | Wciśnij Shift i kliknij                        | Wciśnij Shift i kliknij                        |
| Zaznaczenie/Usunięcie zaznaczenia wielu<br>kompozycji nie sąsiadujących ze sobą | Wciśnij Control i kliknij                      | Wciśnij Command i kliknij                      |

# Skróty klawiaturowe panelu Ścieżki

| Wynik                                                                                                    | Windows                                                  | Mac OS                                                      |
|----------------------------------------------------------------------------------------------------|----------------------------------------------------------|-------------------------------------------------------------|
| Wczytanie ścieżki jako zaznaczenia                                                                                                    | Przytrzymując klawisz Control, kliknij nazwę<br>ścieżki  | Przytrzymując klawisz Command, kliknij<br>nazwę ścieżki     |
| Dodanie ścieżki do zaznaczenia                                                                                                    | Control + wciśnij Shift i kliknij nazwę ścieżki          | Command + wciśnij Shift i kliknij nazwę<br>ścieżki          |
| Usunięcie ścieżki z zaznaczenia                                                                                                    | Control + wciśnij Alt i kliknij nazwę ścieżki            | Command + wciśnij Option i kliknij nazwę<br>ścieżki         |
| Zachowanie przecięcia ścieżki jako<br>zaznaczenia                                                                                                    | Control + wciśnij Shift + Alt i kliknij nazwę<br>ścieżki | Command + wciśnij Shift + Option i kliknij<br>nazwę ścieżki |
| Ukrycie ścieżki                                                                                                    | Control + Shift + H                                      | Command + Shift + H                                         |
| Ustawianie opcji przycisków Wypełnij<br>ścieżkę kolorem narzędzia, Obrysuj ścieżkę<br>pędzlem, Wczytaj ścieżkę jako zaznaczenie,<br>Utwórz ścieżkę roboczą z zaznaczenia i<br>Utwórz nową ścieżkę | Wciśnij Alt i kliknij przycisk                           | Wciśnij Option i kliknij przycisk                           |

# Skróty klawiaturowe panelu Próbki

| Wynik                                    | Windows                           | Mac OS                            |
|------------------------------------------|-----------------------------------|-----------------------------------|
| Utwórz nową próbkę z koloru narzędzia    | Kliknięcie pustego obszaru panelu | Kliknięcie pustego obszaru panelu |
| Ustawienie koloru próbki jako koloru tła | Wciśnij Control i kliknij próbkę  | Wciśnij Command i kliknij próbkę  |
| Usunięcie próbki                         | Wciśnij Alt i kliknij próbkę      | Wciśnij Option i kliknij próbkę   |

# Skróty klawiaturowe dotyczące narzędzi 3D (Photoshop Extended)

| Wynik                            | Windows                | Mac OS                       |
|----------------------------------|------------------------|------------------------------|
| Włączanie narzędzi obiektu 3D    | К                      | К                            |
| Włączenie narzędzi kamery 3D     | Ν                      | Ν                            |
| Ukrycie najbliższej powierzchni  | Alt + Ctrl + X         | Option + Command + X         |
| Pokazanie wszystkich powierzchni | Alt + Shift + Ctrl + X | Option + Shift + Command + X |

| Narzędzie Obiekt 3D | Kliknięcie prawym przyciskiem myszy<br>(Windows) lub kliknięcie z wciśniętym<br>klawiszem Control (Mac OS) | Alt (Windows) lub Option (Mac OS ) |
|---------------------|----------------------------------------------------------------------------------------------------|------------------------------------|
| Obrót               | Zmiana na narzędzie Przeciąganie                                                                           | Zmiana na narzędzie Przetaczanie   |
| Przetaczanie        | Zmiana na narzędzie Przesuwanie                                                                            | Zmiana na narzędzie Obracanie      |
| Przeciąganie        | Zmiana na narzędzie Orbita                                                                                 | Zmiana na narzędzie Przesuwanie    |
| Przesuwanie         | Zmiana na narzędzie Przetaczanie                                                                           | Zmiana na narzędzie Przeciąganie   |
| Skalowanie          | Skalowanie na płaszczyźnie Z                                                                               | Skalowanie na płaszczyźnie Z       |

Aby skalować na płaszczyźnie Y, przytrzymaj wciśnięty klawisz Shift.

| Narzędzie Kamera | Kliknięcie prawym przyciskiem myszy<br>(Windows) lub kliknięcie z wciśniętym<br>klawiszem Control (Mac OS) | Alt (Windows) lub Option (Mac OS ) |
|------------------|----------------------------------------------------------------------------------------------------|------------------------------------|
| Orbita           | Zmiana na narzędzie Przeciąganie                                                                           | Zmiana na narzędzie Przetaczanie   |
| Przetaczanie     | Zmiana na narzędzie Przesuwanie                                                                            | Zmiana na narzędzie Obracanie      |
| Panoramowanie    | Zmiana na narzędzie Orbita                                                                                 | Zmiana na narzędzie Przesuwanie    |
| Poruszanie       | Zmiana na narzędzie Przetaczanie                                                                           | Zmiana na narzędzie Przeciąganie   |

# Skróty klawiaturowe dotyczące wykonywania pomiarów (Photoshop Extended)

| Wynik                                                   | Windows                                | Mac OS                                      |
|---------------------------------------------------------|----------------------------------------|---------------------------------------------|
| Zarejestruj pomiary                                     | Shift + Control + M                    | Shift + Command + M                         |
| Odznacza wszystkie pomiary                              | Control + D                            | Command + D                                 |
| Zaznacza wszystkie pomiary                              | Control + A                            | Command+A                                   |
| Ukryj/pokaż wszystkie pomiary                           | Shift + Control + H                    | Shift + Command + H                         |
| Usuwa pomiar                                            | Backspace                              | Usuń                                        |
| Przesunięcie pomiaru                                    | Klawisze strzałek                      | Klawisze strzałek                           |
| Przyrostowe przesuwanie pomiaru                         | Shift + klawisze strzałek              | Shift + klawisze strzałek                   |
| Rozszerzanie/zawężanie wybranego<br>pomiaru             | Ctrl + Strzałka w lewo/w prawo         | Command + Strzałka w lewo/w prawo           |
| Przyrostowe rozszerzanie/zawężanie<br>wybranego pomiaru | Shift + Ctrl + Strzałka w lewo/w prawo | Shift +Command + Strzałka w lewo/w<br>prawo |
| Obracanie wybranego pomiaru                             | Ctrl + Strzałka w górę/w dół           | Command + Strzałka w górę/w dół             |
| Przyrostowe obracanie wybranego<br>pomiaru              | Shift + Ctrl + Strzałka w górę/w dół   | Shift + Command + Strzałka w górę/w dół     |

# Skróty klawiaturowe dotyczące plików DICOM (Photoshop Extended)

| Wynik                                                | Windows           | Mac OS            |
|------------------------------------------------------|-------------------|-------------------|
| Narzędzie Lupka                                      | Z                 | Z                 |
| Narzędzie Rączka                                     | W                 | W                 |
| Narzędzie Poziom okna                                | W                 | W                 |
| Zaznacz wszystkie ramki                              | Control + A       | Command+A         |
| Usuń zaznaczenie ramek z wyjątkiem<br>bieżącej ramki | Control + D       | Command + D       |
| Przechodzenie pomiędzy ramkami                       | Klawisze strzałek | Klawisze strzałek |

# Skróty klawiaturowe dotyczące opcji Extract (Wydziel) i Pattern Maker (Tworzenie wzorka) (wtyczki opcjonalne)

| Wynik — Extract (Wydziel) i Pattern<br>Maker (Tworzenie wzorka) | Windows             | Mac OS              |
|-----------------------------------------------------------------|---------------------|---------------------|
| Zmieść w oknie                                                  | Control + 0         | Command + 0         |
| Powiększenie                                                    | Control + + (plus)  | Command + + (plus)  |
| Zmniejszenie                                                    | Control + - (dywiz) | Command + - (dywiz) |
| Przechodzenie między kontrolkami po<br>prawej od góry           | Tabulatory          | Tabulatory          |
| Przechodzenie między kontrolkami po<br>prawej od dołu           | Shift + Tab         | Shift + Tab         |
| Tymczasowe uaktywnienie narzędzia<br>Rączka                     | Spacja              | Spacja              |
| Zmiana przycisku Anuluj na Wyzeruj                              | Alt                 | Option              |

| Wynik (tylko Extract (Wydziel))                                               | Windows                                                     | Mac OS                                                      |
|-------------------------------------------------------------------------------|-------------------------------------------------------------|-------------------------------------------------------------|
| Narzędzie Podświetlacz krawędzi                                               | В                                                           | В                                                           |
| Narzędzie Wypełnienie                                                         | G                                                           | G                                                           |
| Narzędzie Kroplomierz                                                         | I                                                           | 1                                                           |
| Narzędzie Czyszczenie                                                         | C                                                           | C                                                           |
| Narzędzie Korygowanie krawędzi                                                | Т                                                           | Т                                                           |
| Przełączanie między narzędziem<br>Podświetlacz krawędzi a narzędziem<br>Gumka | Alt + Narzędzie Podświetlacz<br>krawędzi/Gumka              | Option + Narzędzie Podświetlacz<br>krawędzi/Gumka           |
| Przełączanie narzędzia Inteligentne<br>podświetlanie                          | Control przy zaznaczonym narzędziu<br>Podświetlacz krawędzi | Command przy zaznaczonym narzędziu<br>Podświetlacz krawędzi |
| Usunięcie bieżącego podświetlenia                                             | Alt + Delete                                                | Option + Delete                                             |
| Podświetlenie całego obrazu                                                   | Control + Delete                                            | Command + Delete                                            |

| Wynik (tylko Extract (Wydziel))                                                          | Windows                                                                                   | Mac OS                                                                        |
|------------------------------------------------------------------------------------------|-------------------------------------------------------------------------------------------|-------------------------------------------------------------------------------|
| Wypełnienie obszaru na pierwszym planie i<br>podgląd obszaru wydzielonego                | Wciśnij Shift i kliknij przy zaznaczonym<br>narzędziu Wypełnienie                         | Wciśnij Shift i kliknij przy zaznaczonym<br>narzędziu Wypełnienie             |
| Przesuwanie maski przy zaznaczonym<br>narzędziu Korygowanie krawędzi                     | Wciśnij Control i przeciągnij                                                             | Wciśnij Command i przeciągnij                                                 |
| Dodaj krycie, gdy jest zaznaczone narzędzie<br>Czyszczenie                               | Wciśnij Alt i przeciągnij                                                                 | Wciśnij Option i przeciągnij                                                  |
| Przełączanie menu Pokaż między opcjami<br>Oryginalny i Wydzielony                        | X                                                                                         | X                                                                             |
| Włączenie narzędzi Czyszczenie i<br>Korygowanie krawędzi przed podglądem                 | Shift + X                                                                                 | Shift + X                                                                     |
| Przechodzenie między opcjami menu<br>Wyświetl, z góry na dół                             | F                                                                                         | F                                                                             |
| Przechodzenie między opcjami menu<br>Wyświetl, od dołu do góry                           | Shift + F                                                                                 | Shift + F                                                                     |
| Zmniejszanie/Powiększanie rozmiaru<br>pędzla o 1                                         | Strzałka w dół/Strzałka w górę w polu<br>tekstowym Rozmiar pędzla†                        | Strzałka w dół lub Strzałka w górę w polu<br>tekstowym Rozmiar pędzla†        |
| Zmniejszanie/Powiększanie rozmiaru<br>pędzla o 1                                         | Strzałka w lewo/Strzałka w prawo, gdy jest<br>widoczny suwak Rozmiaru pędzla <sup>+</sup> | Strzałka w lewo/Strzałka w prawo, gdy jest<br>widoczny suwak Rozmiaru pędzla† |
| Określanie intensywności narzędzia<br>Czyszczenie lub Korygowanie krawędzi               | 0-9                                                                                       | 0-9                                                                           |
| <sup>+</sup> Aby zmniejszyć/zwiększyć wielkość o 10, przytrzymaj wciśnięty klawisz Shift |                                                                                           |                                                                               |

| Wynik (tylko Pattern Maker (Tworzenie<br>wzorka))                   | Windows                     | Mac OS                       |
|---------------------------------------------------------------------|-----------------------------|------------------------------|
| Usunięcie bieżącego zaznaczenia                                     | Control + D                 | Command + D                  |
| Cofnięcie operacji przesunięcia zaznaczenia                         | Control + Z                 | Command + Z                  |
| Wygenerowanie lub ponowne<br>wygenerowanie                          | Control + G                 | Command + G                  |
| Przecięcie z bieżącym zaznaczeniem                                  | Shift + Alt + zaznaczanie   | Shift + Option + zaznaczanie |
| Przełączanie widoku: wzorek<br>oryginalny/wygenerowany              | x                           | X                            |
| Przejście do pierwszego fragmentu na liście<br>Historia fragmentu   | Strona główna               | Strona główna                |
| Przejście do ostatniego fragmentu na liście<br>Historia fragmentu   | End                         | End                          |
| Przejście do poprzedniego fragmentu na<br>liście Historia fragmentu | Strzałka w lewo, Page Up    | Strzałka w lewo, Page Up     |
| Przejście do następnego fragmentu na liście<br>Historia fragmentu   | Strzałka w prawo, Page Down | Strzałka w prawo, Page Down  |

670

| Wynik (tylko Pattern Maker (Tworzenie<br>wzorka))                              | Windows                                                                          | Mac OS                                                                           |
|--------------------------------------------------------------------------------|----------------------------------------------------------------------------------|----------------------------------------------------------------------------------|
| Usunięcie bieżącego fragmentu z listy<br>Historia fragmentu                    | Usuń                                                                             | Usuń                                                                             |
| Przesunięcie zaznaczenia podczas<br>przeglądania oryginału                     | Strzałka w prawo, Strzałka w lewo, Strzałka<br>w górę lub Strzałka w dół         | Strzałka w prawo, Strzałka w lewo, Strzałka<br>w górę lub Strzałka w dół         |
| Zwiększanie kroku przesuwania<br>zaznaczenia podczas przeglądania<br>oryginału | Shift + Strzałka w prawo, Strzałka w lewo,<br>Strzałka w górę lub Strzałka w dół | Shift + Strzałka w prawo, Strzałka w lewo,<br>Strzałka w górę lub Strzałka w dół |

# Klawisze funkcyjne

| Wynik                               | Windows    | Mac OS         |
|-------------------------------------|------------|----------------|
| Uruchomienie pomocy                 | F1         | klawisz Pomocy |
| Cofnij/Ponów                        |            | F1             |
| Wytnij                              | F2         | F2             |
| Kopiowanie                          | F3         | F3             |
| Wklej                               | F4         | F4             |
| Pokazanie/ukrycie panelu Pędzel     | F5         | F5             |
| Pokazanie/ukrycie panelu Kolor      | F6         | F6             |
| Pokazanie/ukrycie panelu Warstwy    | F7         | F7             |
| Pokazanie/ukrycie panelu Informacje | F8         | F8             |
| Pokazanie/ukrycie panelu Operacje   | F9         | Option + F9    |
| Odwróć                              | F12        | F12            |
| Wypełnienie                         | Shift + F5 | Shift + F5     |
| Wtop zaznaczenie                    | Shift + F6 | Shift + F6     |
| Zaznaczanie odwrotne                | Shift + F7 | Shift + F7     |